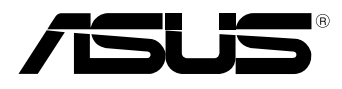

BC

# MeMO Pad Manual electronic

Activitatea companiei ASUS este dedicată creării de produse/ambalaje ecologice care să protejeze sănătatea consumatorilor și în același timp să minimizeze impactul asupra mediului înconjurător. Reducerea numărului de pagini ale acestui manual contribuie la reducerea emisiei de carbon.

Pentru manualul de utilizare detaliat și informații asociate, consultați manualul de utilizare inclus împreună cu dispozitivul Tablet PC sau vizitați site-ul de asistență ASUS la adresa <u>http://support.asus.com/</u>.

#### RO8255 Prima ediție Iulie 2013

#### Informații referitoare la drepturile de autor

Nicio parte a acestui manual, inclusiv produsele și software-ul descrise în acesta, nu poate fi reprodusă, transmisă, transcrisă, stocată într-un sistem de regăsire sau tradusă într-o altă limbă în orice formă sau prin orice metodă, cu excepția documentației păstrate de cumpărător din motive de siguranță, fără permisiunea exprimată în scris a ASUSTeK Computer INC. ("ASUS").

ASUS FURNIZEAZĂ ACEST MANUAL "AŞA CUM ESTE", FĂRĂ NICIO GARANȚIE, FIE EXPLICITĂ SAU IMPLICITĂ, INCLUSIV, DAR FĂRĂ A SE LIMITA LA GARANȚIILE IMPLICITE SAU CONDIȚIILE DE VANDABILITATE SAU CONFORMITATE CU UN ANUMIT SCOP. ÎN NICIUN CAZ ASUS, DIRECTORII SĂI, FUNCȚIONARII, ANGAJAȚII SAU AGENȚII NU VOR FI RESPONSABILI PENTRU VREO DAUNĂ INDIRECTĂ, SPECIALĂ, OCAZIONALĂ SAU ULTERIOARĂ (INCLUSIV DAUNELE PENTRU PIERDEREA BENEFICIILOR, PIERDEREA ÎNTREPRINDERII, PIERDEREA CAPACITĂȚII DE FOLOSINȚĂ SAU A DATELOR, ÎNTRERUPEREA AFACERILOR ȘI ALTELE DE ACEST FEL), CHIAR DACĂ ASUS A FOST INFORMAT ASUPRA POSIBILITĂȚII UNOR ASEMENEA DAUNE APĂRUTE CA URMARE A UNUI DEFECT SAU A UNEI ERORI ÎN ACEST MANUAL SAU PRODUS.

Produsele și numele corporațiilor care apar în acest manual pot fi sau nu mărci înregistrate sau drepturi de autor înregistrate ale respectivelor companii și sunt utilizate numai pentru identificare sau explicații și în beneficiul utilizatorului, fără a avea intenția de a încălca legea. SPECIFICAȚIILE ȘI INFORMAȚIILE CONȚINUTE ÎN ACEST MANUAL SUNT FURNIZATE NUMAI ÎN SCOP INFORMATIV ȘI SUNT SUPUSE MODIFICĂRILOR ÎN ORICE MOMENT, FĂRĂ ÎNȘTIINȚARE PREALABILĂ, ȘI NU TREBUIE INTERPRETATE CA UN ANGAJAMENT DIN PARTEA ASUS. ASUS NU ÎȘI

ASUMĂ NICIO RESPONSABILITATE SAU RĂSPUNDERE PENTRU ERORILE SAU INADVERTENȚELE CARE POT APĂREA ÎN ACEST MANUAL, INCLUSIV PRODUSELE ȘI SOFTWARE-UL DESCRISE ÎN ACESTA.

Drept de autor © 2013 ASUSTeK COMPUTER INC. Toate drepturile rezervate.

#### Limitarea responsabilității

Pot apărea situații în care, din cauza neîndeplinirii unor obligații din partea ASUS sau a altor responsabilități, aveți dreptul să solicitați daune din partea ASUS. În orice situație de acest tip, indiferent de baza în care aveți dreptul să solicitați daune din partea ASUS, ASUS este cel mult responsabil pentru daune de rănire corporală (inclusiv deces) și daune aduse proprietății reale și proprietății personale tangibile; sau alte daune reale și daune directe rezultate din omisiunea sau incapacitatea de a-și îndeplini îndatoririle legale cuprinse în această Declarație de garanție, până la prețul listat al contractului pentru fiecare produs.

ASUS va răspunde numai de sau vă va despăgubi pentru pierderile, daunele sau reclamațiile menționate în contract, prejudiciile sau încălcările menționate în această Declarație de garanție. Această limită se aplică, de asemenea, furnizorilor ASUS și distribuitorului acestuia. Aceasta reprezintă limita maximă pentru care ASUS, furnizorii săi și distribuitorul dumneavoastră sunt responsabili împreună.

ÎN NICIO SITUAȚIE, ASUS NU RĂSPUNDE PENTRU ORICARE DINTRE URMĂTOARELE: (1) RECLAMAȚIILE TERȚILOR CĂTRE DUMNEAVOASTRĂ, REFERITOARE LA DAUNE; (2) PIERDEREA SAU DETERIORAREA ÎNREGISTRĂRILOR SAU DATELOR DUMNEAVOASTRĂ SAU (3) DAUNE SPECIALE, ACCIDENTALE SAU INDIRECTE SAU PENTRU ORICE DAUNE ECONOMICE PE CALE DE CONSECINȚĂ (INCLUSIV PIERDEREA PROFITURILOR SAU A ECONOMIILOR), CHIAR DACĂ ASUS, FURNIZORII SĂI SAU DISTRIBUITORII DUMNEAVOASTRĂ SUNT INFORMAȚI DE ACEASTĂ POSIBILITATE.

#### Service și asistență

Vizitați site-ul nostru multilingv la http://support.asus.com

### Cuprins

| Despre acest m                                         | anual                                        | 6  |
|--------------------------------------------------------|----------------------------------------------|----|
| Convenții utilizate în acest manual                    |                                              |    |
| Element                                                | e tipografice                                | 7  |
| Precauții referit                                      | oare la siguranță                            | 8  |
| Încărcar                                               | ea acumulatorului                            | 8  |
| Utilizare                                              | a MeMO Pad                                   | 8  |
| Măsuri d                                               | le siguranță în timpul călătoriei cu avionul | 8  |
| Conținutul pac                                         | hetului                                      | 9  |
| Capitolul 1:                                           | Configurarea componentelor hardware          |    |
| Prezentarea dis                                        | pozitivului Tablet PC                        | 12 |
| Vedere din față                                        |                                              | 12 |
| Vedere o                                               | lin spate                                    | 13 |
| Capitolul 2:                                           | Utilizarea MeMO Pad                          |    |
| Configurarea d                                         | ispozitivului MeMO Pad                       | 18 |
| Încărcar                                               | ea dispozitivului MeMO Pad                   | 18 |
| Pornirea                                               | dispozitivului MeMO Pad                      | 20 |
| Gesturi pentru                                         | dispozitivul MeMO Pad                        | 21 |
| Capitolul 3:                                           | Lucrul cu Android®                           |    |
| Prima pornire a                                        | tabletei                                     | 26 |
| Ecranul de bloc                                        | are Android®                                 | 27 |
| Deblocarea dispozitivului dvs                          |                                              | 27 |
| Adăugarea unei imagini de fundal la ecranul de blocare |                                              | 28 |
| Adăugarea unui widget la ecranul de blocare            |                                              | 28 |
| Ecran de pornir                                        | e                                            | 29 |
| Vizualiză                                              | iri ale ecranelor                            |    |
| Blocarea orientării ecranului                          |                                              |    |
| Conectarea la l                                        | nternet                                      | 31 |

| Conectarea la rețele Wi-Fi                            | 31 |
|-------------------------------------------------------|----|
| Utilizarea funcției Bluetooth                         | 32 |
| Gestionarea aplicațiilor                              | 34 |
| Crearea comenzilor rapide pentru aplicații            | 34 |
| Eliminarea unei aplicații din ecranul inițial         | 34 |
| Vizualizarea informațiilor despre aplicații           | 35 |
| Crearea folderelor pentru aplicații                   | 36 |
| Vizualizarea aplicațiilor în cadrul ecranului Recente | 37 |
| Task Manager (Managerul de activități)                | 39 |
| File Manager (Manager fişiere)                        | 40 |
| Accesarea unității de stocare interne                 | 40 |
| Accesarea dispozitivului de stocare extern            | 40 |
| Setări                                                | 42 |
| Oprirea dispozitivului MeMO Pad                       | 45 |
| Plasarea dispozitivului MeMO Pad în modul de repaus   | 45 |

### Capitolul 4: Aplicații preinstalate

| Aplicații preinstalate prezentate | 48 |
|-----------------------------------|----|
| Play Music (Muzică Play)          | 48 |
| Camera (Cameră foto)              | 50 |
| Galerie                           | 52 |
| E-mail                            | 59 |
| Gmail                             | 61 |
| Aplicația Play Store              | 62 |
| Maps (Hărți)                      | 63 |
| MyLibrary Lite                    | 65 |
| SuperNote Lite Lite               | 70 |
| ASUS Studio                       | 76 |
| BuddyBuzz                         | 79 |
| AudioWizard (Expert audio)        | 80 |
| ASUS Artist                       | 81 |

| App Locker              | 83 |
|-------------------------|----|
| App Backup              | 86 |
| Widget (Obiecte Widget) | 91 |
| ASUS Battery            | 93 |

#### Anexe

| Declarația Comisiei federale de comunicații           | 96  |
|-------------------------------------------------------|-----|
| Informații privind expunerea la frecvența radio (SAR) | 97  |
| Avertisment IC                                        | 98  |
| Declarație de conformitate la CE                      | 98  |
| Prevenirea pierderii auzului                          | 99  |
| Marcaj CE                                             | 99  |
| Informații expunere RF (SAR) - CE                     | 100 |
| Cerință de siguranță pentru energie                   | 100 |
| Serviciile de reciclare/returnare ASUS                | 100 |
| Notă referitoare la stratul de acoperire              | 100 |
| Reciclare corespunzătoare                             | 101 |

### **Despre acest manual**

În acest manual sunt furnizate informații despre componentele hardware și caracteristicile software ale MeMO Pad dvs. Manualul este organizat în următoarele capitole:

#### Capitolul 1: Configurarea componentelor hardware

În acest capitol sunt detaliate componentele hardware ale MeMO Pad.

#### Capitolul 2: Utilizarea MeMO Pad

În acest capitol este arătat modul de utilizare a diferitelor componente ale MeMO Pad dvs.

#### Capitolul 3: Lucrul cu Android®

Acest capitol conține o prezentare generală a utilizării sistemului de operare Android® pe MeMO Pad dvs.

#### Capitolul 4: Aplicații preinstalate

În acest capitol sunt prezentate aplicațiile ASUS livrate împreună cu dispozitivul MeMO Pad.

#### Anexe

Această secțiune conține note și declarații privind siguranța pentru MeMO Pad dvs.

### Convenții utilizate în acest manual

Pentru a evidenția informații cheie din acest manual, mesajele sunt prezentate după cum urmează:

**IMPORTANT!** Acest mesaj conține informații esențiale care trebuie respectate pentru realiza o activitate.

**NOTĂ:** Acest mesaj conține informații și sfaturi suplimentare care pot fi utile la realizarea activităților.

**AVERTISMENT!** Acest mesaj conține informații importante care trebuie respectate pentru siguranța dvs. în timpul realizării anumitor activități și pentru prevenirea deteriorării datelor și componentelor MeMO Pad dvs.

### **Elemente tipografice**

Caractere aldine = Acestea indică un meniu sau un articol care trebuie selectat.

Caractere italice = Aceasta indică secțiuni pe care le puteți consulta în prezentul manual.

### Precauții referitoare la siguranță

### Încărcarea acumulatorului

Încărcați complet bateria înainte de a utiliza dispozitivul MeMO Pad în modul de baterie pentru perioade extinse de timp. Rețineți că alimentatorul încarcă bateria pe toată durata conectării sale la o sursă de curent alternativ. Țineți cont de faptul că încărcarea durează mult mai mult dacă utilizați tableta/tabletă-ul MeMO Pad în timpul încărcării.

**IMPORTANT!** Nu lăsați dispozitivul MeMO Pad conectat la sursa de alimentare după încărcarea completă. Dispozitivul MeMO Pad nu este creat pentru a rămâne conectat la sursa de alimentare pentru perioade mari de timp.

### **Utilizarea MeMO Pad**

Acest dispozitiv MeMO Pad trebuie să fie utilizat numai în medii cu temperaturi ambiante cuprinse între 0 °C (32 °F) și 35 °C (95 °F)

Expunerea pe perioade lungi la temperaturi extreme (prea scăzute sau prea ridicate) pot duce la consumarea rapidă a bateriei și la reducerea duratei de viață a acesteia. Pentru a asigura o performanță optimă a bateriei, asigurați-vă că aceasta este expusă unei temperaturi ambientale aflată în intervalul recomandat.

### Măsuri de siguranță în timpul călătoriei cu avionul

Contactați operatorul aerian pentru a afla despre serviciile aeriene care se pot utiliza și restricțiile ce trebuie respectate când utilizați dispozitivul MeMO Pad în timpul zborului.

**IMPORTANT!** Dispozitivul MeMO Pad poate trece prin aparatele cu raze X de pe aeroporturi (utilizate pentru articolele așezate pe benzile rulante), dar nu poate fi expus detectoarelor sau baghetelor magnetice.

### Conținutul pachetului

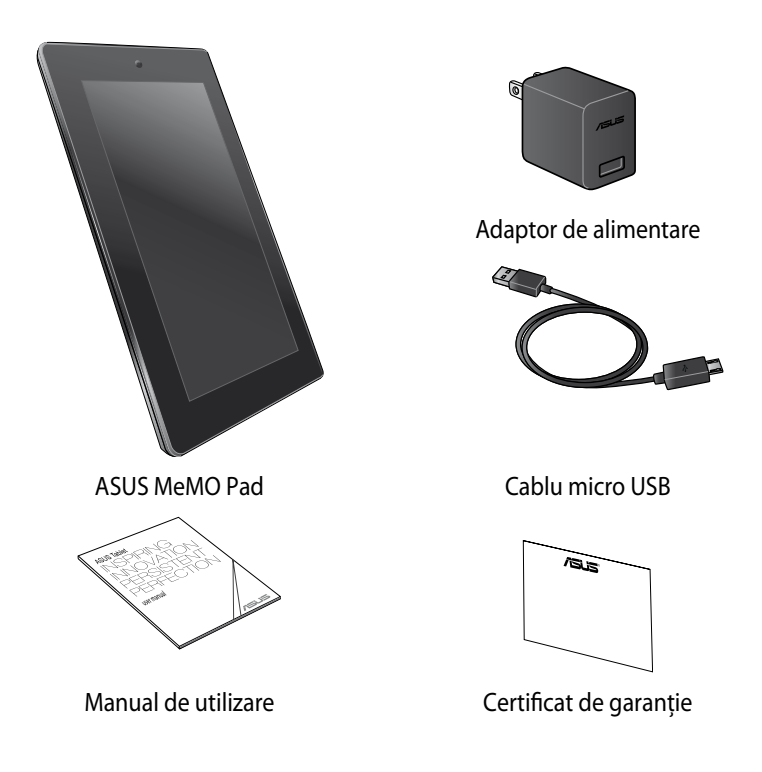

#### NOTĂ:

- Dacă oricare din articole este deteriorat sau lipsește, contactați-vă distribuitorul.
- Adaptorul de alimentare inclus diferă în funcție de țară sau regiune.

| MeMO | Pad | Manual | electronic |
|------|-----|--------|------------|
|------|-----|--------|------------|

# Capitolul 1: Configurarea componentelor hardware

### Prezentarea dispozitivului Tablet PC

### Vedere din față

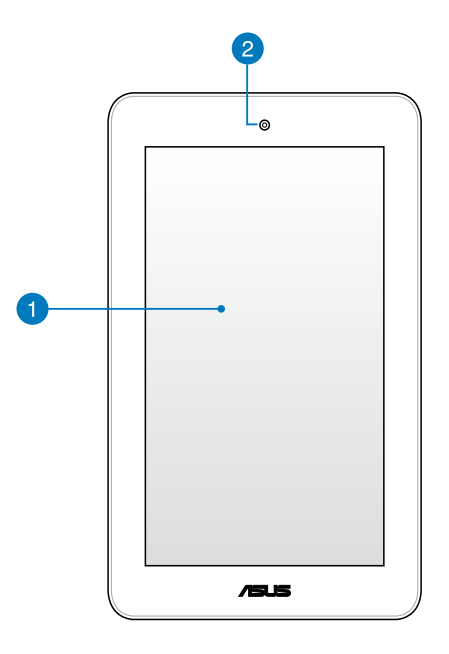

Ecran tactil

Ecranul tactil vă permite să operați dispozitivul MeMO Pad utilizând stylusul sau gesturile de atingere.

### 2 Cameră frontală

Această cameră frontală de 5 megapixeli încorporată vă permite să realizați fotografii sau să înregistrați videoclipuri utilizând dispozitivul MeMO Pad.

### **Vedere din spate**

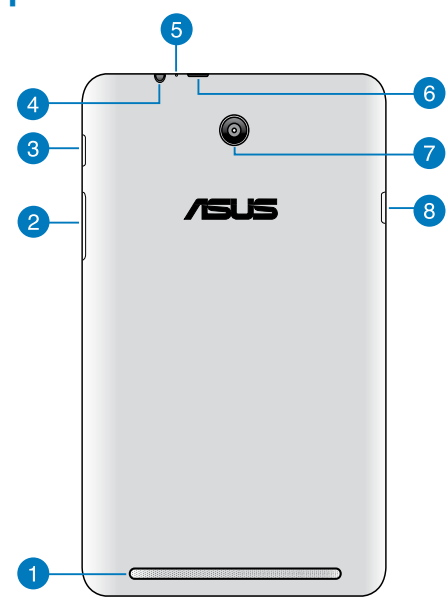

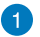

#### Difuzoare audio

Difuzorul încorporat vă permite să auziți semnalul audio direct de la dispozitivul dvs. MeMO Pad. Caracteristicile audio sunt controlate prin intermediul software-ului.

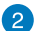

#### Buton de volum

Butonul de volum vă permite să creșteți sau să reduceți nivelul volumului dispozitivului MeMO Pad.

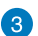

#### Buton de alimentare

Țineți butonul de pornire apăsat aproximativ două (2) secunde pentru a porni dispozivitul MeMO Pad.

Pentru a opri dispozitivul Memo Pad, apăsați pe butonul de alimentare timp de două (2) secunde și, atunci când vi se solicită, atingeți Power off (Oprire) și apoi OK.

Pentru a bloca dispozitivul Memo Pad sau pentru a activa modul de repaus, apăsați scurt butonul de alimentare.

În cazul în care dispozitivul dvs. Memo Pad nu mai răspunde la comenzi, apăsați lung butonul de alimentare timp de circa opt (8) secunde, până când acesta se oprește.

#### **IMPORTANT!**

- Când dispozitivul Memo Pad este inactiv timp de cincisprezece (15) secunde, acesta va intra automat în modul de repaus.
- Forțarea repornirii sistemului poate duce la pierderi de date. Vă recomandăm insistent să creați periodic copii de rezervă ale datelor.

#### Port pentru difuzor/set cu căşti

Acest port vă permite să conectați dispozitivul MeMO Pad la difuzoare cu amplificare sau la căști.

IMPORTANT! Acest port nu acceptă microfoane externe.

#### 6 Microfon

Microfonul încorporat poate fi utilizat pentru conferințe video, narațiuni sonore sau înregistrări audio simple.

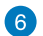

#### Port micro USB 2.0

Utilizați portul micro USB (Universal Serial Bus) 2.0 pentru a încărca acumulatorul sau pentru a alimenta dispozitivul MeMO Pad. Acest port vă permite să transferați date de la computerul dvs. la dispozitivul MeMO Pad și invers.

**NOTĂ:** Când conectați dispozitivul MeMO Pad la computer, acesta va fi încărcat numai atunci când se află în modul de repaus (cu ecranul oprit) sau este oprit.

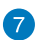

#### 👩 Cameră spate

Această cameră spate de 5 megapixeli încorporată vă permite să realizați fotografii de înaltă definiție sau să înregistrați videoclipuri de înaltă definiție utilizând dispozitivul MeMO Pad.

#### Slotul de cartelă Micro SD 8

Dispozitivul MeMO Pad are un slot încorporat suplimentar, pentru cititorul cartelelor de memorie, care acceptă formate de cartele microSD, microSDHC.

| MeMO | Pad | Manual | electronic |
|------|-----|--------|------------|
|------|-----|--------|------------|

Capitolul 2: Utilizarea MeMO Pad

### Configurarea dispozitivului MeMO Pad Încărcarea dispozitivului MeMO Pad

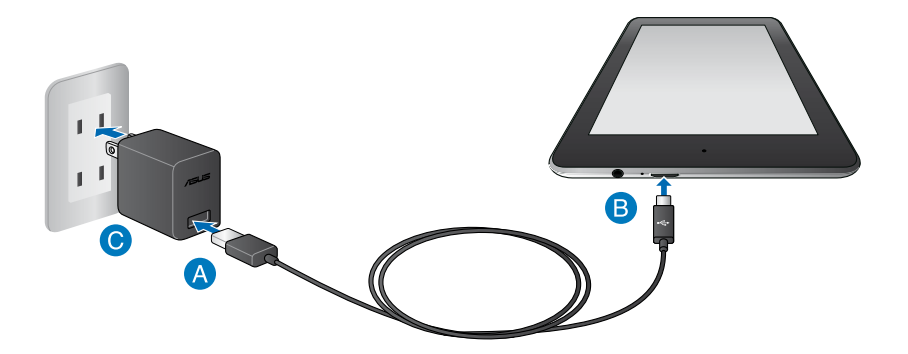

Pentru a încărca dispozitivul dvs. MeMO Pad:

- A Conectați cablul micro USB la adaptorul de alimentare.
- B Conectați conectorul micro USB la dispozitivul MeMO Pad.
- Conectați adaptorul de alimentare la o priză împământată.

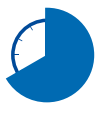

Încărcați dispozitivul MeMO Pad pentru opt (8) ore înainte de a-l utiliza în modul baterie pentru prima dată.

#### **IMPORTANT!**

- Utilizați numai adaptorul de alimentare și cablul micro USB incluse pentru a încărca dispozitivul MeMO Pad. Utilizarea unui alt adaptor de alimentare poate deteriora dispozitivul MeMO Pad.
- Curățați pelicula protectoare de pe adaptorul de alimentare şi cablul micro USB înainte de a pune la încărcat dispozitivul MeMO Pad pentru a preveni riscurile sau rănirile.
- Conectați adaptorul de alimentare la o priză care corespunde cu puterea de alimentare. Tensiunea de ieșire a acestui adaptor este de 5.2V dc, 1.35A.
- Nu lăsați dispozitivul MeMO Pad conectat la sursa de alimentare după încărcarea completă. Dispozitivul MeMO Pad nu este creat pentru a rămâne conectat la sursa de alimentare pentru perioade mari de timp.
- La utilizarea dispozitivului MeMO Pad în modul de adaptor de alimentare, priza împământată trebuie să fie aproape de unitate și ușor accesibilă.

#### NOTĂ:

- Dispozitivul dvs. MeMO Pad poate fi încărcat prin portul USB al unui computer numai atunci când se află în modul de repaus (cu ecranul oprit) sau este oprit.
- Finalizarea încărcării prin portul USB poate dura mai mult timp.
- În cazul în care computerul dvs. nu furnizează suficientă putere pentru încărcarea dispozitivului dvs. MeMO Pad, încărcați unitatea la priză.

### Pornirea dispozitivului MeMO Pad

Țineți butonul de pornire apăsat aproximativ două (2) secunde pentru a porni dispozivitul MeMO Pad.

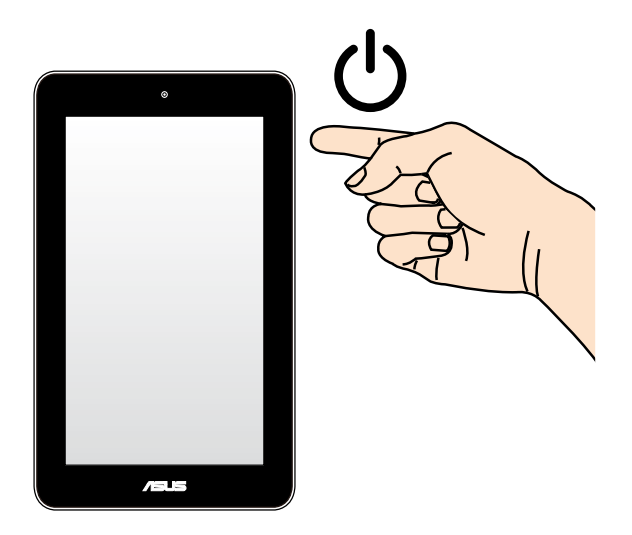

### Gesturi pentru dispozitivul MeMO Pad

Utilizând panoul cu ecran tactil, se pot folosi următoarele gesturi pentru a naviga, interacționa și lansa caracteristicile exclusive incluse împreună cu dispozitivul dvs. MeMO Pad.

#### Glisarea/Atingerea și menținerea apăsată/apăsarea lungă

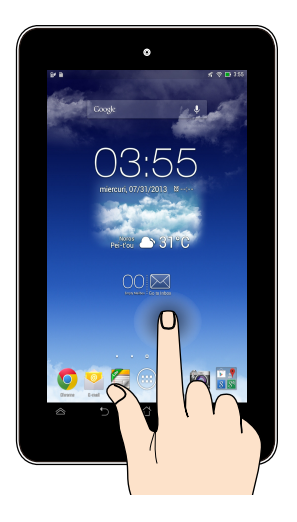

- Pentru a muta o aplicație, atingeți și mențineți apăsat pe aceasta și glisați-o într-o locație nouă.
- Pentru a şterge o aplicație din ecranul inițial, atingeți şi mențineți apăsat pe aceasta şi glisați-o în sus, în partea superioară a ecranului.
- Pentru a realiza o captură de ecran, atingeți şi mențineți apăsat

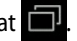

NOTĂ: Pentru a activa această setare, mergeți la setare, Pentru a activa această setare, mergeți la setare > ASUS Customized Setting (Setări personalizate ASUS) și apoi bifați Capture screenshots by holding the Recent Apps Key (Realizarea capturilor de ecran prin menținerea apăsată a tastei de aplicații rapide).

#### Atingere

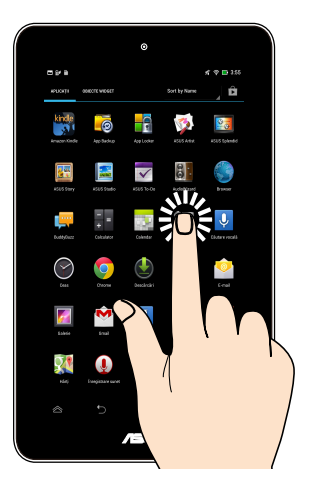

- Atingeți o aplicație pentru a o lansa.
- **D** În aplicația Manager fișiere, atingeți pentru a selecta și deschide un fișier.

#### Micşorare

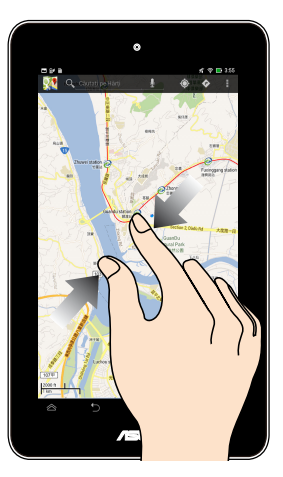

Apropiați două degete pe panoul cu ecran tactil pentru a micşora o imagine din galerie, hărți sau locații.

#### Mărire

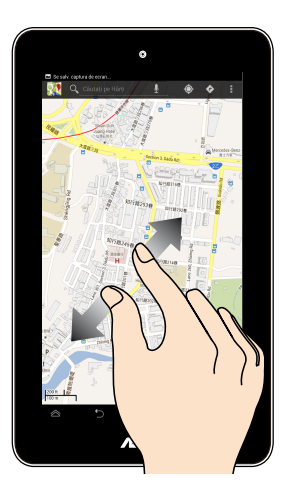

 Depărtați două degete pe panoul cu ecran tactil pentru a mări o imagine din galerie, hărți sau locații.

#### Glisare

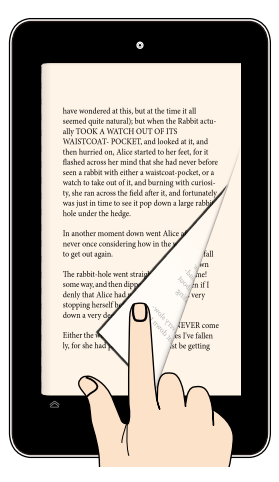

Glisați degetul către dreapta sau către stânga pe panoul cu ecran tactil pentru a comuta între ecrane sau pentru a defila prin paginile unui ebook sau unei galerii de imagini.

| MeMO P | ad Manual | electronic |
|--------|-----------|------------|
|--------|-----------|------------|

Capitolul 3: Lucrul cu Android®

### Prima pornire a tabletei

La prima pornire a tabletei apar mai multe ecrane care vă ghidează în configurarea setărilor de bază ale sistemului de operare Android<sup>®</sup>.

Pentru a porni prima oară dispozitivul MeMO Pad:

- 1. Porniți MeMO Pad.
- 2. Alegeți o limbă și apoi atingeți Next step
- Selectați o metodă de introducere sau un format de tastatură şi apoi atingeți
   Next step
- Din lista cu rețele Wi-Fi disponibile, atingeți un nume de rețea şi apoi atingeți
   Next step
   Pentru a omite pasul de conectare la rețea, atingeți
   Next step

NOTĂ: Unele rețele Wi-Fi pot necesita introducerea unui cod de acces.

- 5. Setați tipul de sincronizare a datelor și apoi atingeți Next step
- 6. Urmați instrucțiunile de pe ecran pentru a configura următoarele elemente:
- Cont Google
- Setări şi servicii Google
- 7. Setați da<u>ta și ora lo</u>cale și apoi atingeți Next step
- 8. Atingeți Finish pentru a accesa ecranul inițial.
- În ecranul iniţial, atingeţi OK pentru începe să navigaţi utilizând dispozitivul MeMO Pad.

### Ecranul de blocare Android®

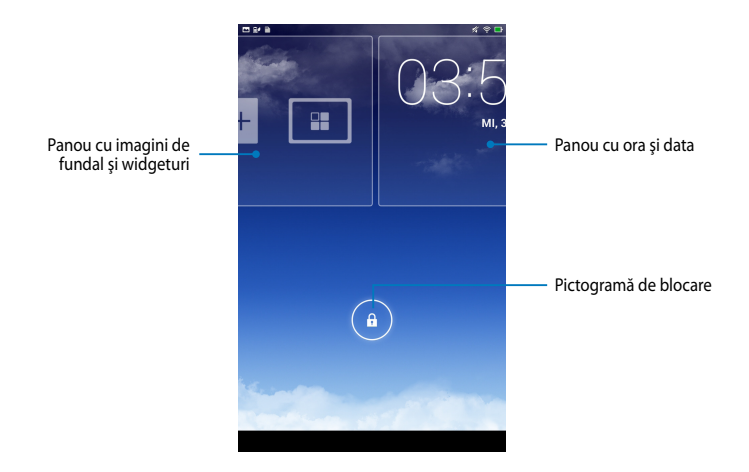

### Deblocarea dispozitivului dvs

Atingeți și glisați 💿 la 🚯.

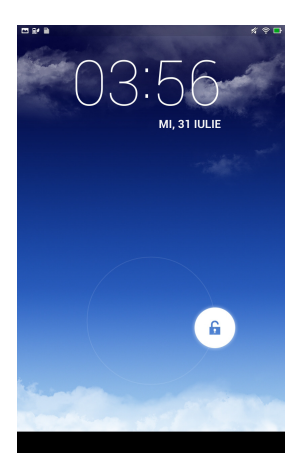

### Adăugarea unei imagini de fundal la ecranul de blocare

Glisați panoul pentru oră și dată către dreapta pentru a accesa panoul cu imagini de fundal și widgeturi, apoi atingeți **s**și selectați o imagine de fundal din secțiunea Gallery (Galerie) sau Wallpapers (Imagini de fundal).

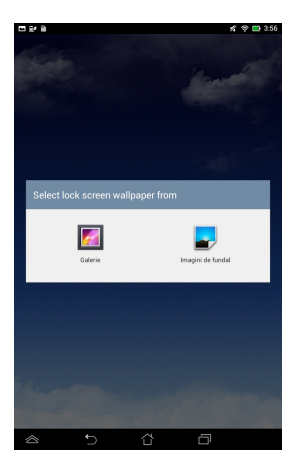

### Adăugarea unui widget la ecranul de blocare

Glisați panoul pentru oră și dată către dreapta pentru a accesa panoul cu imagini de fundal și widgeturi, apoi atingeți 🙀 și selectați un widget.

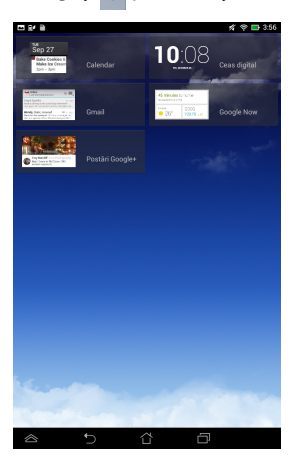

### Ecran de pornire

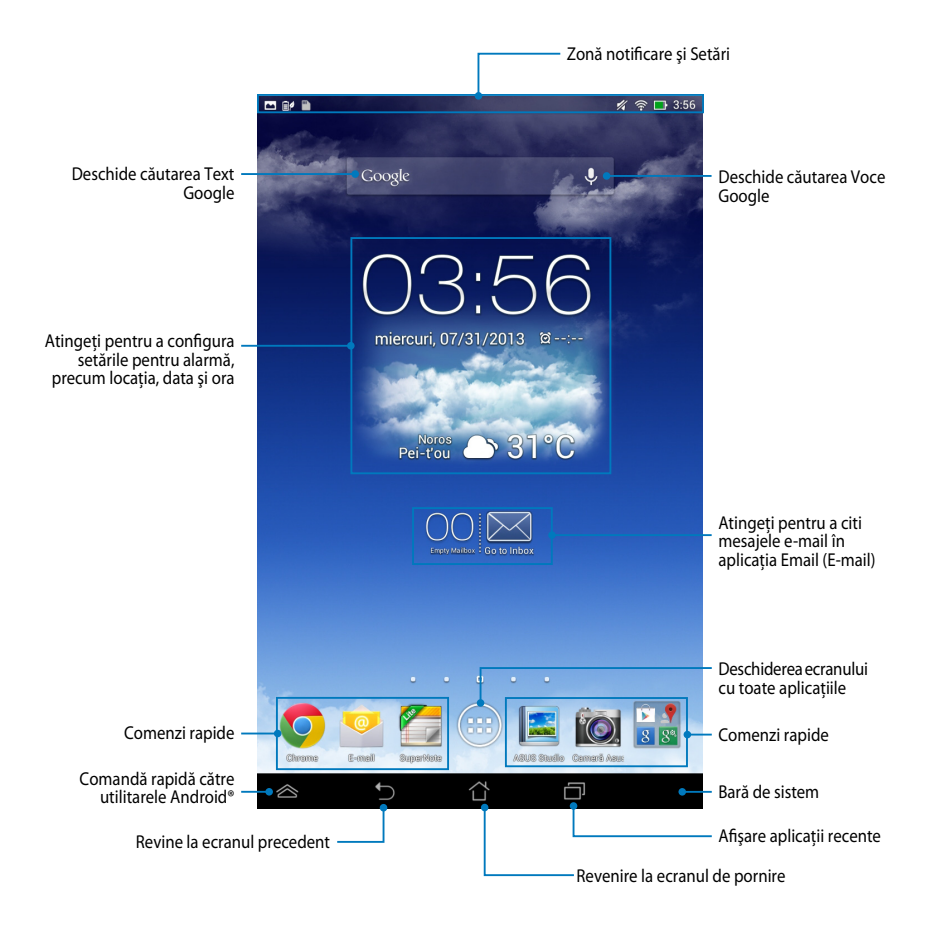

### Vizualizări ale ecranelor

Senzorul gravitațional încorporat al dispozitivului MeMO Pad permite rotirea automată a ecranului în funcție de modul în care țineți dispozitivul. Puteți computa rapid între vizualizarea tip vedere și vizualizarea tip portret înclinând dispozitivul MeMO Pad către stânga sau către dreapta.

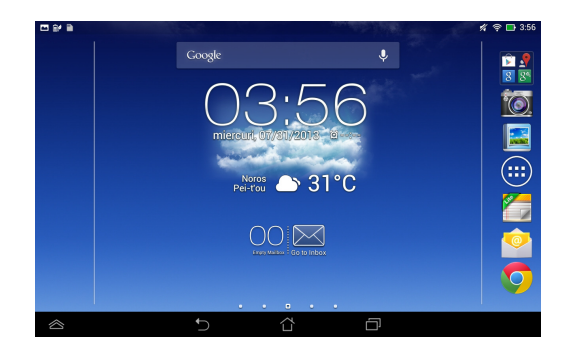

### Vizualizare de tip vedere

### Vizualizare de tip portret

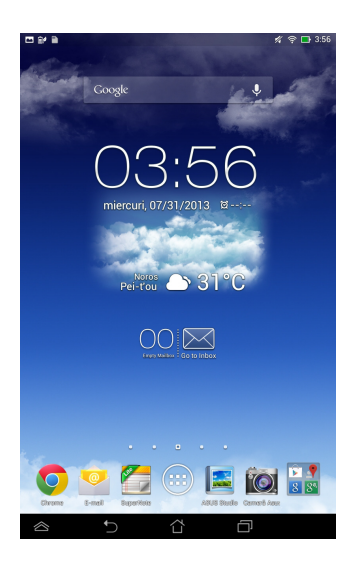

### Blocarea orientării ecranului

Ca setare implicită, ecranul tabletei ASUS Transformer Pad își modifică automat orientarea de la modul Landscape (Vedere) la Portrait (Portret) și viceversa în funcție de felul în care țineți tableta ASUS Transformer Pad.

Puteți dezactiva funcția de rotire automată a ecranului urmând acești pași:

- 1. Atingeți ( de pe ecranul inițial pentru a deschide ecranul cu toate aplicațiile.
- 2. Atingeți 🧾 > Accesibilitate și apoi atingeți Rotire automată a ecranului

pentru a deselecta rotirea automată.

**NOTĂ:** De asemenea, puteți să activați/dezactivați funcția de rotire automată a ecranului din **ASUS Quick Settings (Setări rapide ASUS)**. Pentru mai multe detalii consultați secțiunea **Setări**.

### **Conectarea la Internet**

### Conectarea la rețele Wi-Fi

Tehnologia wireless vă permite să schimbați date fără fir prin intermediul unei rețele. Pentru a utiliza caracteristica Wi-Fi, activați-o pe dispozitivul MeMO Pad și conectați dispozitivul la o rețea wireless. Unele rețele wireless sunt securizate cu o cheie sau sunt protejate prin certificate digitale, necesitând etape de configurare suplimentare. Alte rețele sunt deschise, permițând o conectare facilă.

NOTĂ: Dezactivați caracteristica Wi-Fi când nu o utilizați pentru a economisi baterie.

Pentru a activa caracteristica Wi-Fi și pentru a vă conecta la o rețea Wi-Fi:

- 1. Atingeți (III) pentru a merge la ecranul cu toate aplicațiile și apoi atingeți
- 2. Glisați comutatorul Wi-Fi în poziția Activat. Când opțiunea este activată, dispozitivul MeMO Pad scanează rețelele Wi-Fi disponibile.
- Atingeți numele unei rețele pentru a vă conecta la aceasta. Dacă rețeaua respectivă este securizată sau protejată, vi se va solicita să introduceți o parolă sau alte acreditive.

**NOTĂ:** Dacă dispozitivul dvs. MeMO Pad găsește o rețea la care v-ați conectat anterior, acesta se va conecta automat la rețeaua respectivă.

### Utilizarea funcției Bluetooth

### Activarea sau dezactivarea funcției Bluetooth a dispozitivului dvs.

Bluetooth este un standard wireless utilizat pentru schimbul de date pe distanțe mici. Standardul Bluetooth există încorporat în multe produse, precum telefoane inteligente, computere, tablete și seturi de căști.

Funcția Bluetooth este foarte utilă când se transferă date între două sau mai multe dispozitive aflate în apropiere unul de altul.

Prima dată când vă conectați la un dispozitiv Bluetooth, va trebui să asociați dispozitivul respectiv cu dispozitivul dvs. MeMO Pad.

NOTĂ: Opriți funcția Bluetooth atunci când nu o utilizați, pentru a economisi energie.

Pentru a activa sau dezactiva funcția Bluetooth a dispozitivului dvs. MeMO Pad, puteți proceda astfel:

Atingeți pentru a merge la ecranul Toate aplicațiile și apoi atingeți

Comutați glisorul pentru Bluetooth în poziția ON (ACTIVAT).

**D** Atingeți zona pentru notificări pentru a afișa panoul **ASUS Quick Settings** 

(Setări rapide ASUS) și apoi atingeți

### Asocierea dispozitivului MeMO Pad cu un dispozitiv Bluetooth

Înainte de a vă putea conecta la un dispozitiv Bluetooth, va trebui mai întâi să asociați dispozitivul respectiv cu dispozitivul dvs. MeMO Pad. Dispozitivele rămân asociate cât timp nu eliminați relația de asociere dintre ele.

Pentru a asocia dispozitivul MeMO Pad cu un dispozitiv:

Atingeți ( pentru a merge la ecranul Toate aplicațiile glisorul pentru Bluetooth în poziția ON (ACTIVAT).

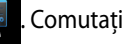

2. Atingeți **Bluetooth** pentru a afișa toate dispozitivele Bluetooth disponibile aflate în raza de disponibilitate.

#### NOTE:

- Dacă dispozitivul cu care doriți să realizați asocierea nu se află în listă, asigurați-vă că funcția Bluetooth este activată și că este setată la Poate fi descoperit.
- Consultați documentația tehnică ce a însoțit dispozitivul pentru a afla cum să-i activați funcția Bluetooth și cum să o setați astfel încât dispozitivul să poată fi descoperit.

- Dacă dispozitivul dvs. MeMO Pad a terminat de scanat înainte ca dispozitivul dvs. Bluetooth să fie pregătit, atingeți SEARCH FOR DEVICES (CĂUTARE DISPOZITIVE).
- 4. În lista cu dispozitive disponibile, atingeți dispozitivul Bluetooth cu care doriți să vă asociați. Respectați instrucțiunile de pe ecranul următor pentru a încheia procesul de asociere. Dacă este necesar, consultați documentația tehnică ce a însoțit dispozitivul.

### Conectarea dispozitivului MeMO Pad la un dispozitiv Bluetooth

După ce ați asociat dispozitivul MeMO Pad cu un dispozitiv Bluetooth, veți putea reconecta manual cele două dispozitive când acestea se află în aria de accesibilitate.

Pentru conectarea la un dispozitiv Bluetooth:

- 1. Atingeți 🗰 pentru a merge la ecranul Toate aplicațiile 🧾. Comutați glisorul pentru Bluetooth în poziția **ON (ACTIVAT)**.
- 2. În lista cu DISPOZITIVE ASOCIATE, atingeți numele dispozitivului asociat.

## Anularea asocierii unui dispozitiv Bluetooth și configurarea acestuia

Pentru a anula asocierea unui dispozitiv Bluetooth și pentru a-l configura:

- 1. Atingeți (III) pentru a merge la ecranul Toate aplicațiile . Comutați glisorul pentru Bluetooth în poziția **ON (ACTIVAT)**.
- Atingeți Bluetooth și apoi atingeți ad din dreptul dispozitivului Bluetooth conectat pentru care doriți să anulați asocierea și pe care doriți să îl configurați.
- 3. Din ecranul Dispozitive Bluetooth asociate, puteți realiza următoarele:
- Atingeți Unpair (Anulare asociere) pentru a anula asocierea dispozitivului.
- Atingeți **Rename (Redenumire)** pentru a redenumi dispozitivul Bluetooth.
- Atingeți oricare din profilurile listate pentru a activa sau dezactiva un profil.
- 4. Atingeți ⊃ pentru a reveni la ecranul precedent.

### Gestionarea aplicațiilor

### Crearea comenzilor rapide pentru aplicații

Accesați rapid unele dintre aplicațiile preferate creând comenzi rapide pentru acestea pe ecranul inițial.

Pentru a crea comenzi rapide pentru aplicații:

- 1. Atingeți (**III**) pentru a merge la ecranul cu toate aplicațiile.
- 2. Din ecranul cu toate aplicații, atingeți și țineți apăsată pictograma aplicației și apoi glisați-o pe ecranul inițial.

### Eliminarea unei aplicații din ecranul inițial

Eliberați spațiu pentru noi comenzi rapide către aplicații eliminând comenzi rapide existente de pe ecranul inițial. Pentru a elimina comenzi rapide ale aplicațiilor:

- 1. Atingeți și țineți apăsat pe o aplicație până când opțiunea **X Eliminați** apare în partea superioară a ecranului.
- 2. Glisați aplicația în zona X Eliminați pentru a o elimina din ecranul inițial.

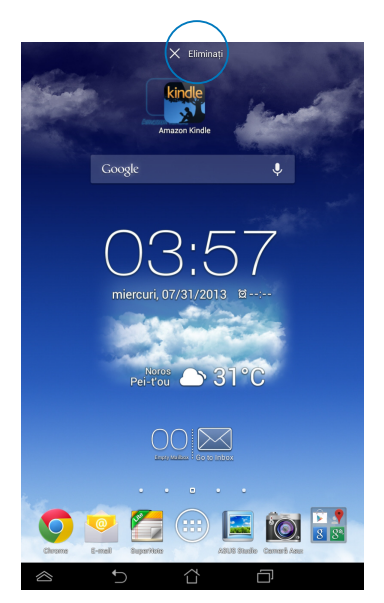

### Vizualizarea informațiilor despre aplicații

Puteți vizualiza informații detaliate despre aplicații când creați o comandă rapidă pentru acestea. Când țineți apăsată o aplicație din meniul Toate aplicațiile, afișajul va fi comutat la ecranul inițial și va apărea mențiunea **Informații aplicație** în partea superioară a ecranului inițial. Glisați aplicația în zona **Informații aplicație** pentru a-i afișa informațiile detaliate.

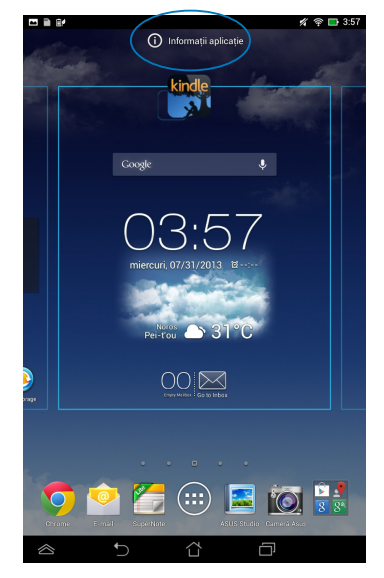

### Crearea folderelor pentru aplicații

Puteți crea foldere pentru a vă organiza comenzile rapide în ecranul inițial.

Pentru a crea un folder App (Aplicații):

1. În ecranul inițial, atingeți și glisați o aplicație sau o comandă rapidă deasupra unei alte aplicații, până când apare un cerc negru.

#### NOTE:

- Folderul creat va fi afişat într-un pătrat transparent.
- Puteți adăuga mai multe aplicații în folderul dvs.
- 2. Atingeți noul folder și atingeți Dosar fără nume pentru a redenumi fișierul.

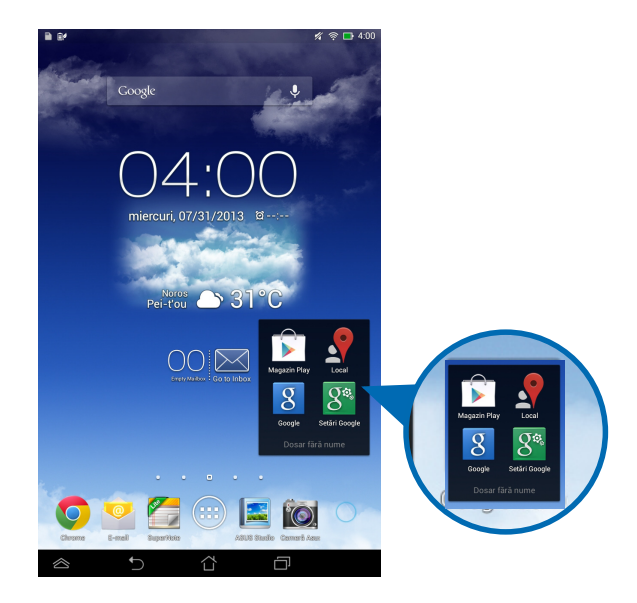
## Vizualizarea aplicațiilor în cadrul ecranului Recente

Ecranul Recente vă permite să vizualizați o listă cu comenzi rapide către aplicațiile lansate recent. Cu ajutorul ecranului Recente, puteți reveni cu ușurință la o aplicație sau puteți comuta între aplicațiile lansate recent.

Pentru a accesa ecranul Recente:

- 1. Atingeți 💼 în colțul din dreapta jos al ecranului inițial.
- 2. Va apărea o listă care afișează toate aplicațiile lansate recent. Atingeți aplicația pe care doriți să o lansați.

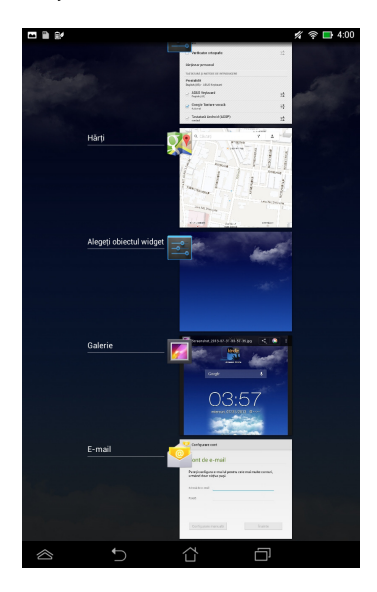

Pentru a vizualiza meniul unei aplicații recente:

- 1. Atingeți și țineți apăsat pe o aplicație recentă pentru a-i afișa meniul.
- 2. Pentru a elimina aplicația din listă, selectați **Eliminați din listă**. Pentru a-i vizualiza informațiile, selectați **Informații despre aplicație**.

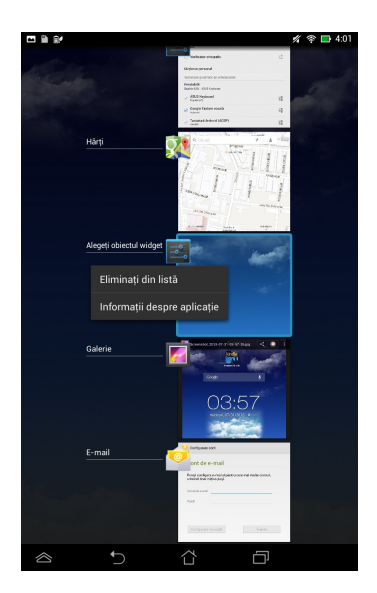

**NOTĂ:** De asemenea, puteți elimina o aplicație recentă din listă glisând-o către stânga sau către dreapta.

# Task Manager (Managerul de activități)

ASUS Task Manager afişează o listă de utilitare și aplicații aflate în execuție în prezent pe dispozitivul MeMO Pad, inclusiv utilizările acestora în procente. De asemenea, puteți deschide și închide individual aplicațiile aflate în execuție sau puteți închide toate aplicațiile și utilitarele odată, utilizând funcția **One-click Clean (Curățare cu un singur clic)**.

Pentru a utiliza funcția Manager de activități:

- 1. Atingeți (**III**) pentru a merge la ecranul cu toate aplicațiile și apoi atingeți **OBIECTE WIDGET** pentru a afișa meniul Widgeturi.
- 2. Atingeți și țineți apăsat pe **ASUS Task Manager (Manager de activități ASUS)** pentru a afișa caseta Manager de activități ASUS pe ecranul inițial.

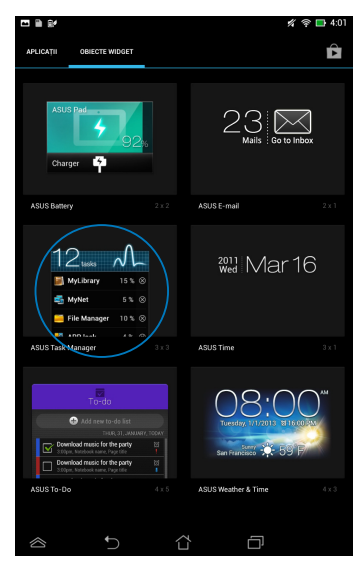

- Atingeți şi țineți apăsat widgetul pentru a afişa limitele de dimensionare. Trageți în sus sau în jos cadrul de dimensionare pentru a afişa lista completă de activități.
- Atingeți l din dreptul aplicației aflate în execuție pentru a o închide. Atingeți One-click Clean (Curățare cu un singur clic) pentru a închide simultan toate aplicațiile în execuție.

# File Manager (Manager fişiere)

Managerul de fișiere vă permite să vă localizați și gestionați cu ușurință datele, aflate fie pe dispozitivul intern de stocare, fie pe dispozitive externe de stocare conectate.

## Accesarea unității de stocare interne

Pentru a accesa unitatea de stocare internă:

- 1. Atingeți (**III**) pentru a merge la ecranul cu toate aplicațiile.
- 2. Atingeți 📒 > Internal Storage (Stocare internă) din panoul din partea

stângă pentru a vizualiza conținutul dispozitivului MeMO Pad, apoi atingeți un element pentru a-l selecta. Dacă este introdus un card microSD, atingeți **MicroSD** pentru a vizualiza conținutul cardului microSD.

3. Atingeți 🕞 pentru a reveni la directorul rădăcină al Memoria mea.

# Accesarea dispozitivului de stocare extern

Pentru a accesa dispozitivul extern de stocare:

- 1. Glisați în jos bara de notificări din partea de sus a ecranului pentru a afișa caseta de notificări.
- 2. Atingeți **1** pentru a afișa conținutul cardului microSD. Pentru a demonta cardul microSD din dispozitivul MeMO Pad, atingeți **1**.

**IMPORTANT!** Asigurați-vă că salvați datele stocate în cadrul microSD înainte de a demonta acest card din dispozitivul MeMO Pad.

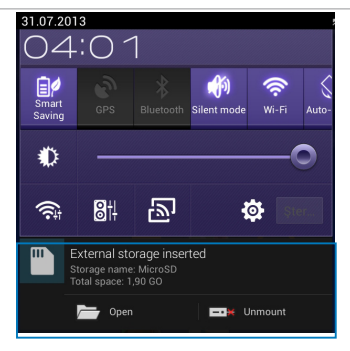

#### Personalizarea conținuturilor

Din managerul de fișiere puteți copia, decupa, partaja și șterge conținuturi din dispozitivul dvs. și din dispozitivul de stocare externă instalat.

Când personalizați un fișier sau un folder, bifați caseta din dreptul fișierului sau folderului, iar bara de acțiune va apărea în colțul din dreapta sus al ecranului.

#### NOTE:

- Acțiunea serum va apărea numai dacă personalizați unul sau mai multe fișiere din interiorul unui folder.
- De asemenea, puteți bifa fișierul sau folderul și apoi îl puteți glisa și fixa în folderul de destinație dorit.

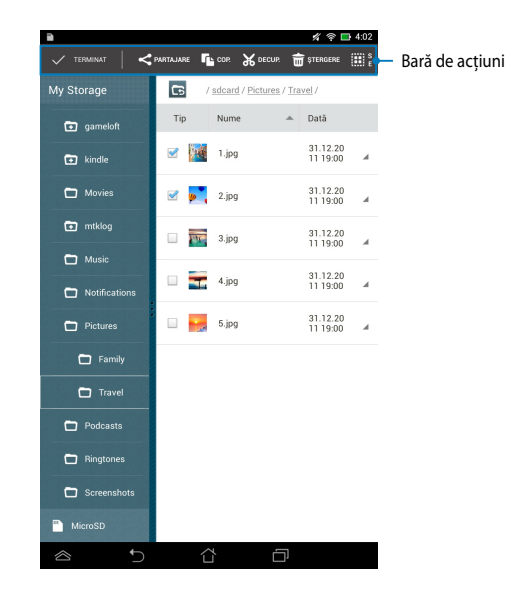

# Setări

Ecranul Setări vă permite să configurați setările dispozitivului MeMO Pad. Cu ajutorul acestei aplicații de sistem puteți configura conectivitatea wireless a dispozitivului MeMO Pad, precum și componenta hardware, setările personale, setările de conturi și setările de sistem.

Există două posibilități de a accesa ecranul Setări.

- 1. Din ecranul cu toate aplicațiile, atingeți 🗾 pentru a afișa meniul.
- Glisați în jos bara de notificări din partea de sus a ecranului pentru a afişa panoul ASUS Quick Settings (Setări rapide ASUS), iar apoi atingeți 3.

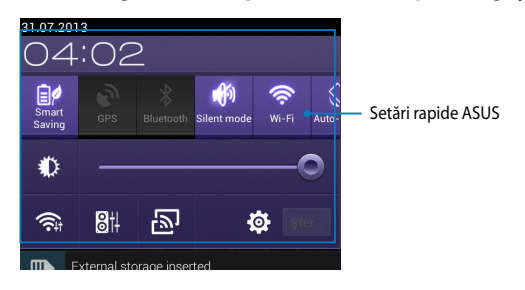

## Setări rapide ASUS

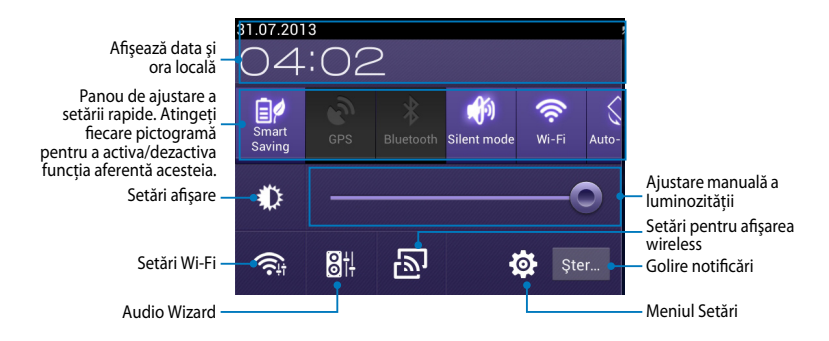

#### Panou de ajustare a setării rapide ASUS

Atingeți fiecare dintre pictogramele de utilități pentru a-i activa sau dezactiva funcția.

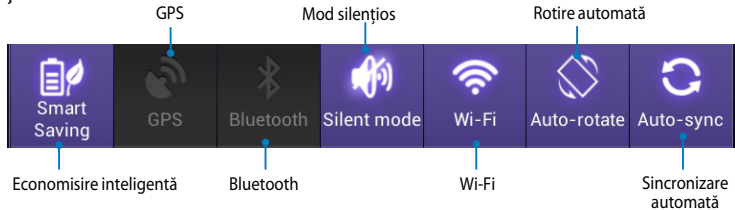

#### Panouri de notificare

Panourile de notificare se vor afişa sub panoul Quick Setting (Setare rapidă) pentru alerte sau actualizări pentru aplicații, e-mailuri primite și starea utilitarelor.

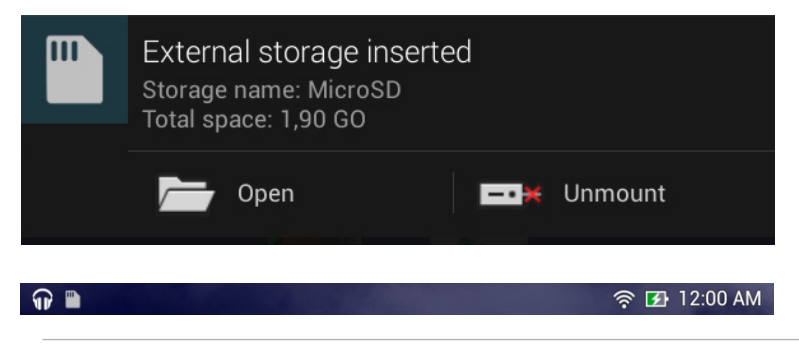

NOTĂ: Glisați notificarea către dreapta sau către stânga pentru a o elimina din listă.

# **Oprirea dispozitivului MeMO Pad**

Puteți opri dispozitivul MeMO Pad prin executarea uneia din următoarele acțiuni:

- Apăsați pe butonul de alimentare timp de două (2) secunde şi, atunci când vi se solicită, atingeți Opriți alimentarea şi apoi OK.
- Dacă dispozitivul Tablet PC nu mai răspunde, apăsați şi mențineți apăsat butonul de alimentare timp de cel puțin opt (8) secunde până când dispozitivul Tablet PC se opreşte.

**IMPORTANT!** Forțarea închiderii sistemului poate duce la pierderea de date. Asigurați-vă că realizați periodic copii de rezervă ale datelor.

## Plasarea dispozitivului MeMO Pad în modul de repaus

Pentru a plasa dispozitivul MeMO Pad în modul de repaus, apăsați pe butonul de alimentare o dată.

| MeMO | Pad | Manual | electronic |
|------|-----|--------|------------|
|------|-----|--------|------------|

# Capitolul 4: Aplicații preinstalate

# Aplicații preinstalate prezentate Play Music (Muzică Play)

Aplicația Redare muzică este o interfață integrată pentru colecția dvs. muzicală, permițându-vă să redați fișiere muzicale salvate în memoria internă sau pe un dispozitiv de stocare extern instalat.

Puteți amesteca și reda aleatoriu toate fișierele audio sau puteți răsfoi pentru a selecta albumul dorit și a asculta cu plăcere muzică.

În ecranul inițial, atingeți

pentru a reda fișierele dvs. muzicale.

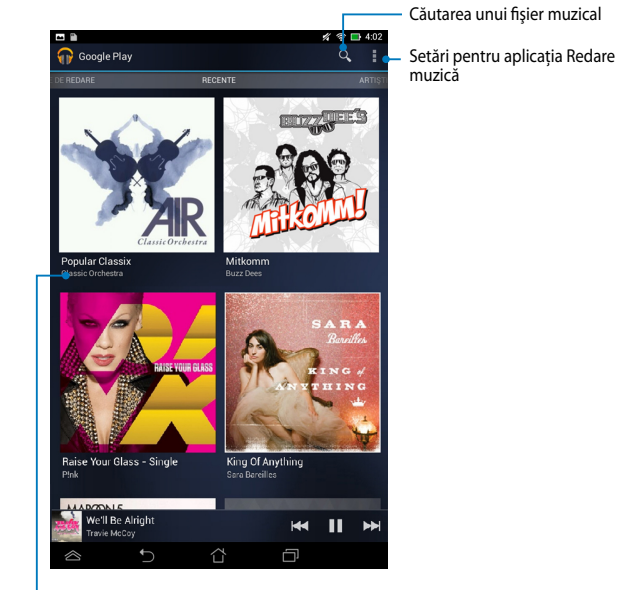

Defilați de la stânga la dreapta pentru a vizualiza fișierele muzicale din categoriile Recent (Recente), Albums (Albume), Songs (Melodii), Playlist (Listă de redare) și Genres (Genuri)

#### NOTĂ:

Codecul audio și video acceptat de MeMO Pad:

• Decoder (Decodor)

**Codec audio:** AAC LC/LTP, HE-AACv1(AAC+), HE-AACv2(enhanced AAC+), AMR-NB, AMR-WB, MP3, FLAC, MIDI, PCM/WAVE, Vorbis,WAV a-law/mu-law, WAV linear PCM, WMA 10, WMA Lossless, WMA Pro LBR

Video Codec (Codec video): H.263, H.264, MPEG-4, VC-1/WMV, VP8

• Encoder (Codificator)

Audio Codec (Codec audio): AAC LC/LTP, AMR-NB, AMR-WB

Video Codec (Codec video): H.263, H.264, MPEG4

# Camera (Cameră foto)

Aplicația camerei vă permite să înregistrați fotografii și clipuri video folosind dispozitivul MeMO Pad.

Pentru a lansa aplicația camerei, atingeți (===) în ecranul inițial și apoi atingeți

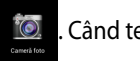

. Când terminați.

NOTĂ: Imaginile și fișierele video sunt salvate automat în galerie.

## Setări cameră

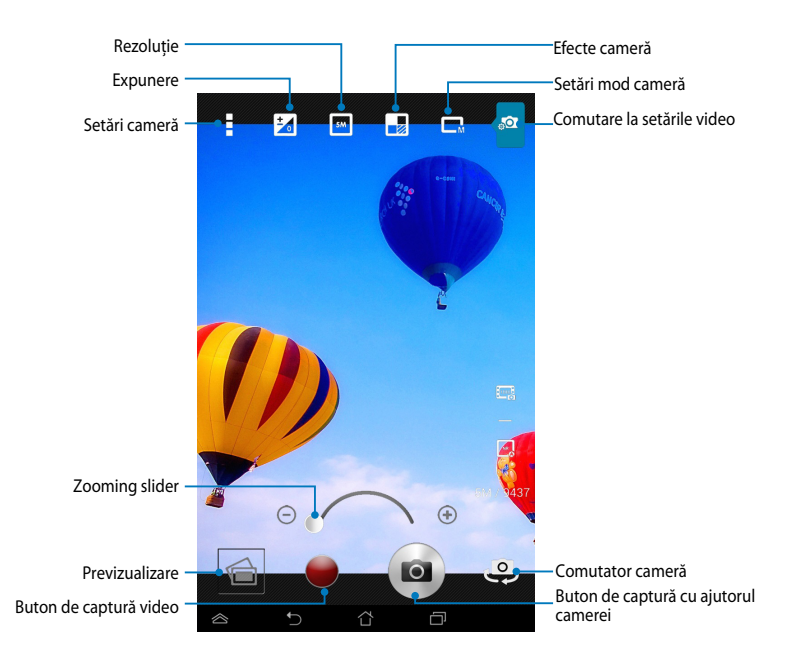

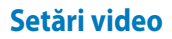

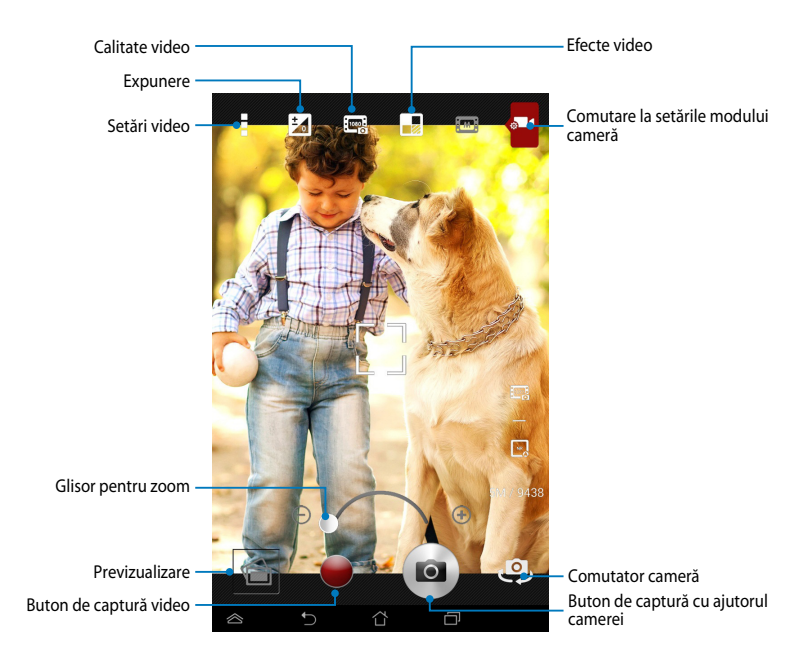

# Galerie

Vizualizați imagini și redați fișiere video pe dispozitivul MeMO Pad folosind aplicația Galerie. Această aplicație vă permite să editați, partajați sau ștergeți imagini sau fișiere video salvate în dispozitivul MeMO Pad. Din galerie puteți afișa imaginile într-o expunere de diapozitive sau puteți atinge pentru a selecta fișierul video sau de imagine dorit.

Pentru a lansa galeria, atingeți (\*\*\*) în ecranul inițial și apoi atingeți

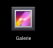

## **Ecran principal Galerie**

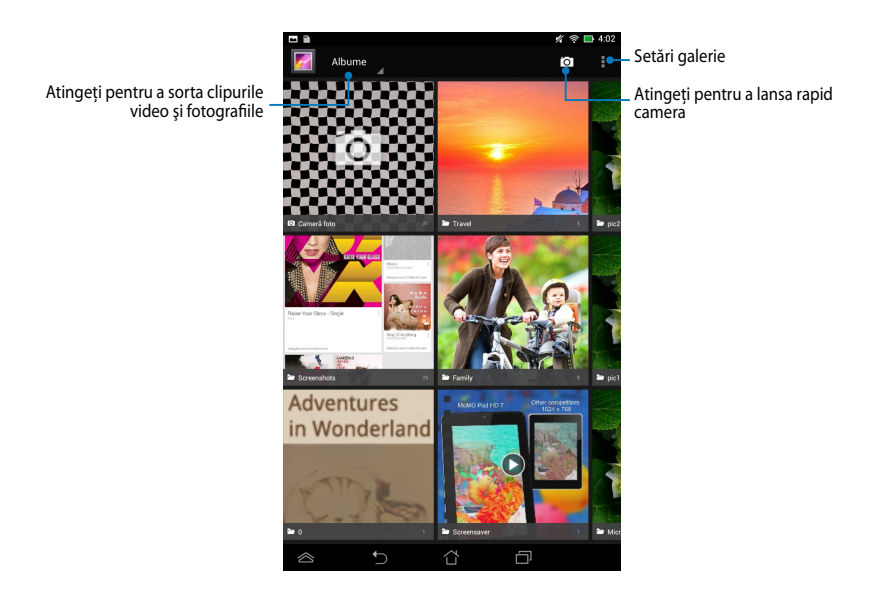

### Partajarea și ștergerea albumelor

Pentru a partaja un album, atingeți și țineți apăsat pe albumul respectiv până când în partea de sus a ecranului apare o bară de instrumente. Puteți încărca sau partaja albumele selectate prin internet sau le puteți șterge din dispozitivul MeMO Pad.

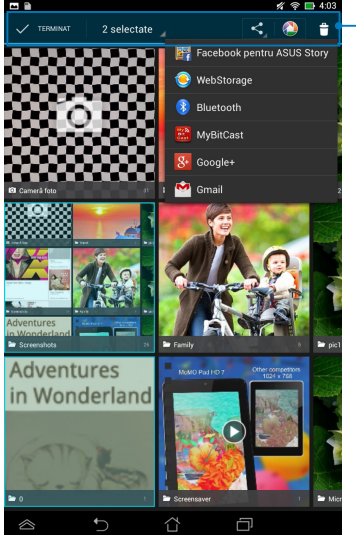

Bara de instrumente

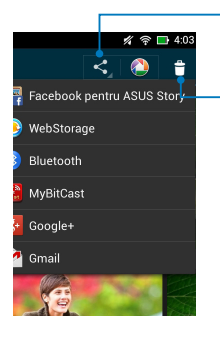

Atingeți această pictogramă pentru a partaja albumul selectat prin intermediul aplicațiilor de partajare.

Atingeți această pictogramă pentru a șterge albumul selectat.

## Partajarea, ștergerea și editarea imaginilor

Pentru a partaja, edita sau șterge o imagine, atingeți pentru a deschide imaginea și apoi atingeți imaginea pentru a lansa bara de instrumente în partea de sus a ecranului.

## Partajarea imaginilor

Pentru a partaja o imagine:

- 1. Din ecranul Galerie, deschideți un album care conține imaginea pe care doriți să o partajați.
- Atingeți pentru a selecta și apoi atingeți < şi apoi selectați o opțiune din lista de aplicații de partajare.

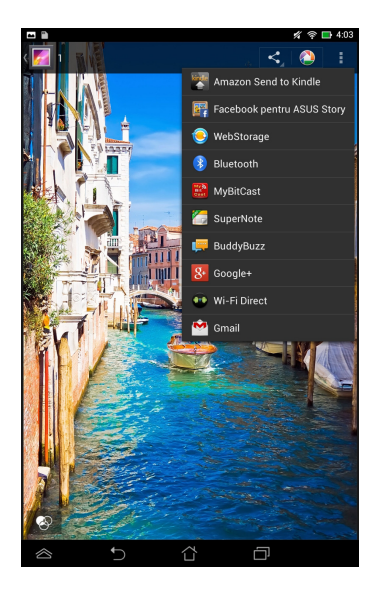

Pentru a partaja mai multe imagini:

- 1. Din ecranul Galerie, deschideți un album care conține imaginea pe care doriți să o partajați.
- 2. Atingeți și țineți apăsat pe o imagine și apoi atingeți celelalte imagini.
- 3. Atingeți < apoi selectați din lista de aplicații de partajare.

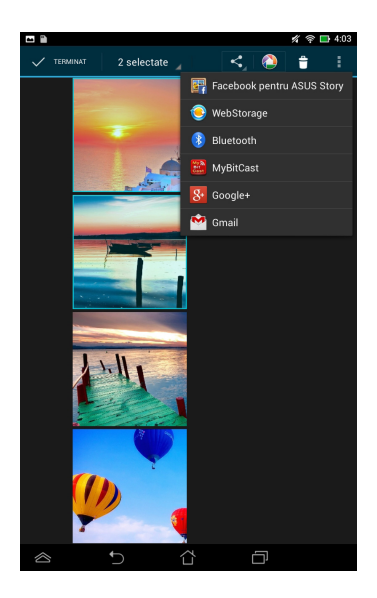

## Editarea unei imagini

Pentru a edita o imagine:

- 1. Din ecranul Galerie, deschideți un album care conține imaginea pe care doriți să o editați.
- 2. Atingeți o imagine pentru a o deschide și apoi atingeți **Editați**.
- 3. Atingeți instrumentele de editare pentru a începe editarea.

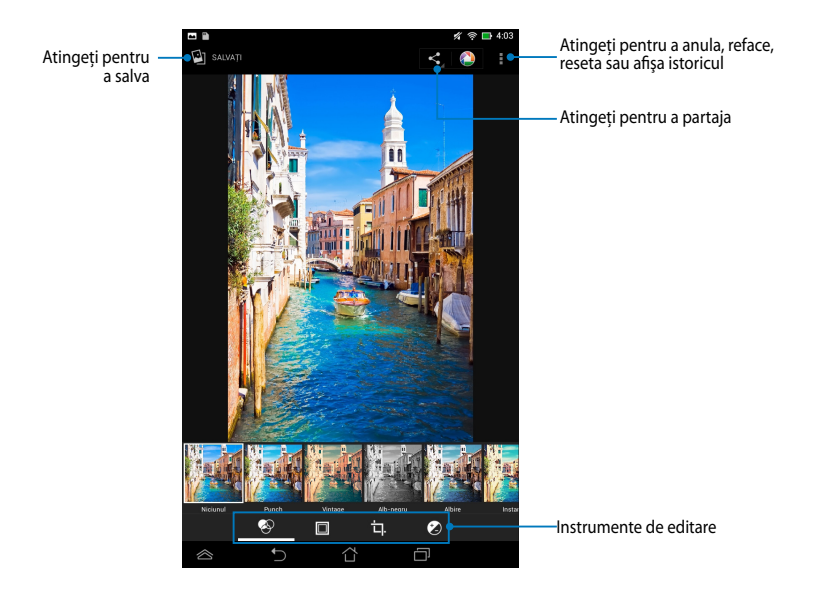

## Ştergerea imaginilor

Pentru a șterge o imagine:

- 1. Din ecranul Galerie, deschideți un album care conține imaginea pe care doriți să o ştergeți.
- 2. Atingeți o imagine pentru a o deschide și apoi atingeți 🍵 .
- 3. Atingeți **OK**.

Pentru a şterge mai multe imagini:

- 1. Din ecranul Galerie, deschideți un album care conține imaginile pe care doriți să le ştergeți.
- 2. Atingeți și țineți apăsat pe o imagine și apoi atingeți celelalte imagini.
- 3. Atingeți 盲 și apoi atingeți **OK**.

## Accesarea widgetului Galerie

Widgetul Galerie foto vă permite accesul imediat la fotografiile sau albumele preferate direct din Ecranul inițial.

Pentru a afişa widgetul Galerie foto pe ecranul inițial:

- 1. Atingeți (**\*\*\***) pentru a merge la ecranul cu toate aplicațiile.
- 2. Atingeți OBIECTE WIDGET pentru a afișa meniul de widgeturi.
- 3. Atingeți și țineți apăsat pe **Galerie foto** până când caseta widgetului se deplasează pe ecranul inițial și afișează caseta de dialog **Alegeți imagini**.
- 4. Alegeți o opțiune din caseta de dialog **Alegeți imagini** pe care doriți să o poziționați sub formă de widget pe ecranul inițial.

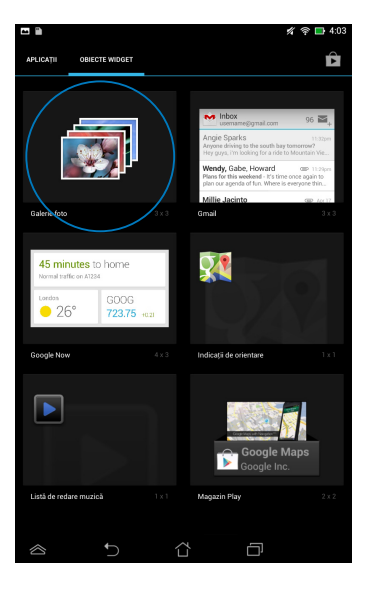

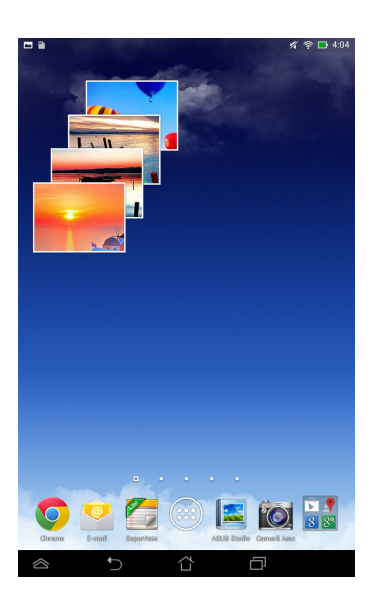

## E-mail

Aplicația E-mail vă permite să adăugați conturi POP3, IMAP și Exchange astfel încât să puteți primi, crea și naviga printre mesajele e-mail direct de pe dispozitivul MeMO Pad.

**IMPORTANT!** Trebuie să fiți conectat la internet pentru a putea adăuga un cont de e-mail sau pentru a trimite și primi mesaje e-mail prin conturile adăugate.

## Configurarea unui cont de e-mail

Pentru a configura un cont de e-mail:

- 1. Atingeți ( pentru a merge la ecranul cu toate aplicațiile.
- 2. Atingeți 警 pentru a lansa aplicația de e-mail.
- 3. Din ecranul aplicației E-mail, introduceți adresa dvs. de e-mail și parola și apoi atingeți **Înainte**.

**NOTĂ:** Aşteptați până când dispozitivul MeMO Pad verifică automat setările de trimitere şi ieșire ale serverului de e-mail.

4. Configurați **Opțiunile contului** și atingeți **Înainte**.

| Configurare                                  | cont                               |                       | K 🛜 🛓 0.26 |
|----------------------------------------------|------------------------------------|-----------------------|------------|
| Cont de                                      | e-mail                             |                       |            |
| Puteți configui<br>urmând doar c             | a e-mailul pentru c<br>âțiva pași. | ele mai multe conturi |            |
| Adresă de e-mail                             | MeMoPad@asus.com                   |                       |            |
| Parolă                                       |                                    |                       |            |
|                                              |                                    |                       |            |
|                                              |                                    |                       |            |
| Configurare                                  | manuală                            | inainte               | -          |
| 1 <sup>1</sup> 2 <sup>®</sup> 3 <sup>*</sup> | 4 <sup>\$</sup> 5 <sup>%</sup> 6   | 7*8*9                 | 0)         |
| qw                                           | ert                                | y u i                 | ор         |
| a s                                          | d f g                              | hjk                   | 1 1        |
| ↑ z x                                        | c v b                              | n m , ?               | . +        |
| 12# _ /                                      | English                            | . 🛛                   | Done       |

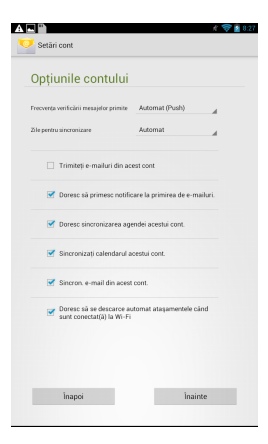

 Introduceți un nume de cont care doriți să fie afişat pentru mesaje trimise, apoi atingeți Înainte pentru a vă conecta la inbox-ul dvs.

| A 🖌 🕾 🖆                          |                                  |                    |                               | 🔬 🚖 🛐 8758 |
|----------------------------------|----------------------------------|--------------------|-------------------------------|------------|
| Configurare cont                 |                                  |                    |                               |            |
| Contul e<br>funcțion             | ste configu<br>ează corec        | ırat, iar<br>:t!   | e-mail                        | ul         |
| Deti un nume aces<br>MeMoPad     | tui cont (optional)              |                    |                               | _          |
|                                  |                                  |                    |                               |            |
|                                  |                                  |                    |                               |            |
|                                  |                                  |                    | Inainte                       |            |
|                                  |                                  |                    |                               |            |
| 1 <sup>1</sup> 2 <sup>®</sup> 3* | 4 <sup>\$</sup> 5 <sup>%</sup> 6 | ^ 7 <sup>®</sup> ( | 3 <sup>*</sup> 9 <sup>(</sup> | 0)         |
| q w q                            | ert                              | y u                | i d                           | р          |
| a s                              | d f g                            | h j                | k                             | 1 1        |
| ↑ z x                            | c v ł                            | n                  | n , ?                         | . +        |
| 12#                              | Ingla                            | <u>`</u>           |                               | Next       |

## Adăugarea conturilor de e-mail

Pentru a adăuga conturi de e-mail:

- 1. Atingeți (**III**) pentru a merge la ecranul cu toate aplicațiile.
- 2. Atingeți 🤗 și apoi conectați-vă utilizând contul dvs.
- Atingeți I > Setări. Apoi atingeți Add account (Adăugare cont) din colțul din dreapta sus al ecranului dvs.

| $\mathbf{M}_{+}$ | Ç |  |
|------------------|---|--|
| Setări           |   |  |
|                  |   |  |

## Gmail

Utilizând aplicația Gmail puteți crea un nou cont Gmail sau puteți sincroniza contul Gmail existent pentru a putea trimite, primi și naviga prin mesajele e-mail direct de pe dispozitivul MeMO Pad. Activarea acestei aplicații vă permite să accesați alte aplicații Google care pot necesita un cont Google, precum Play Store.

## Configurarea unui cont Gmail

Pentru a seta un cont de Gmail:

- Atingeți ( pentru a merge la ecranul cu toate aplicațiile.
- 2. Atingeți 🎽 pentru a lansa Gmail.
- Atingeţi Existent şi introduceţi opţiunile Email şi Parolă existente, apoi atingeţi

#### NOTĂ:

- Atingeți Nou dacă nu aveți deja un Cont Google.
- Când vă conectați, trebuie să aşteptați pentru ca dispozitivul MeMO Pad să comunica cu serverele Google pentru a vă configura contul.
- Puteți utiliza contul Google pentru a face copii de rezervă şi pentru a vă restaura setările şi datele. Atingeți pentru a vă conecta la contul Gmail.

**IMPORTANT!** Dacă aveți și alte conturi de e-mail în afară de Gmail, utilizați **Email** pentru a economisi timp și pentru a accesa simultan toate conturile de e-mail.

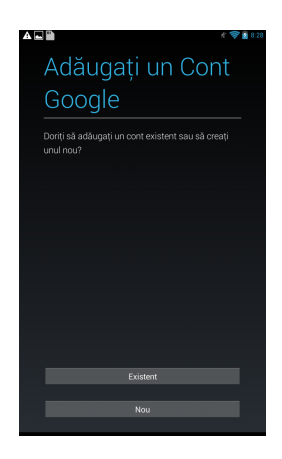

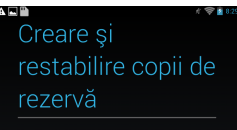

Utilizați Contul Google pentru a crea copii de rezervă pentru aplicații, setări (de ex., marcaje și parole Wi-Fi) și pentru alte date ale dvs.

Puteți să schimbați oricând setările pentru copiile de rezervă în Setări.

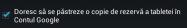

# Aplicația Play Store

Puteți accesa o mulțime de jocuri și aplicații prin Play Store utilizând contul Google.

**IMPORTANT!** Puteți accesa aplicația Play Store numai conectându-vă la contul dvs. Google.

## Accesarea aplicației Play Store

Pentru a accesa aplicația Play Store:

1. În ecranul inițial, atingeți

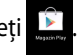

- Dacă aveți deja un cont Google, atingeți Existent şi apoi introduceți contul de e-mail şi parola. Dacă nu aveți un cont, atingeți Nou şi urmați instrucțiunile de pe ecran pentru a crea un cont.
- 3. După conectare, puteți începe să descărcați aplicații din Play Store și le puteți instala pe dispozitivul MeMO Pad.

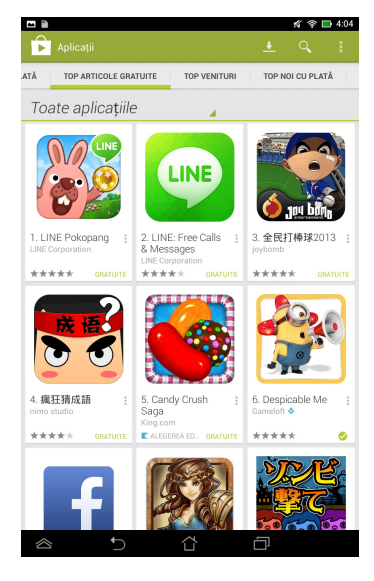

**IMPORTANT!** Descărcați cea mai recentă versiune Adobe Flash Player pentru dispozitive Android<sup>®</sup>.

#### NOTĂ:

- Nu puteți restaura aplicațiile șterse, dar vă puteți conecta cu același ID și descărca încă o dată.
- Unele aplicații sunt gratuite, iar unele s-ar putea să fie contra cost prin cardul de credit.

## Maps (Hărți)

Aplicația Google Maps vă permite să vizualizați și să găsiți locuri, stabilimente și să obțineți indicații de orientare. De asemenea, vă permite să verificați locația curentă și să partajați această informație cu alte persoane.

## **Utilizarea Google Maps**

Pentru a utiliza Google Maps

- 1. Atingeți ( pentru a afișa ecranul cu toate aplicațiile și apoi atingeți
- Nănți
- 2. Folosiți bara de instrumente din partea de sus a ecranului pentru a personaliza căutarea.

#### Vizualizare de tip portret

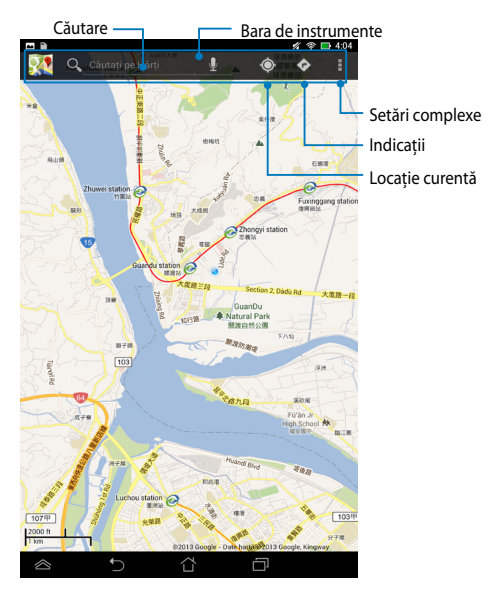

## Vizualizare de tip vedere

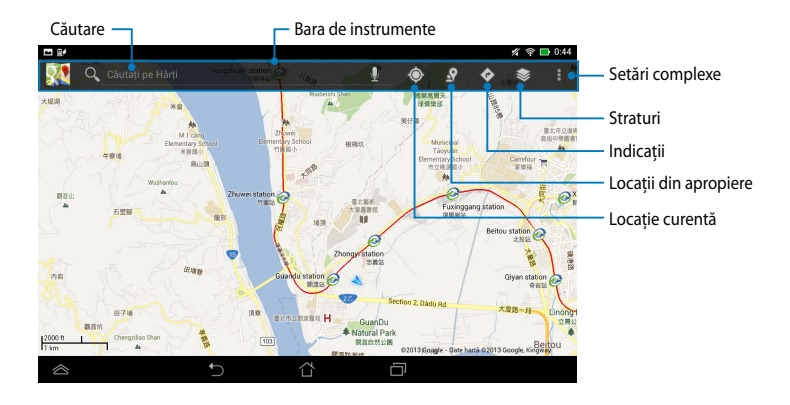

## **MyLibrary Lite**

My Library (Biblioteca mea) este o interfață integrată destinată colecțiilor dvs. de cărți. Aceasta vă permite să așezați și să sortați după titlu, autor sau data cărților electronice descărcate sau achiziționate.

Pentru a lansa aplicația MyLibrary Lite, atingeți (\*\*\*) pentru a afișa ecranul cu

toate aplicațiile și apoi atingeți

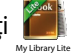

**IMPORTANT!** Este posibil să aveți nevoie de playerul Adobe Flash<sup>®</sup> pentru a deschide anumite cărți electronice. Descărcați playerul Adobe Flash<sup>®</sup> înainte de a utiliza MyLibrary Lite(Biblioteca mea).

NOTĂ: MyLibrary Liteacceptă ebook-uri în format ePub, PDF și TXT.

## **Ecranul principal MyLibrary Lite**

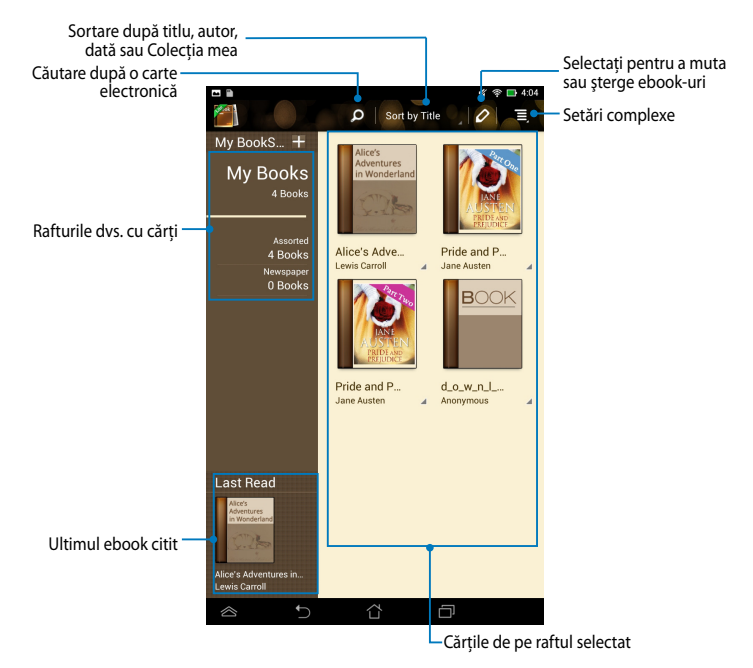

#### Citirea ebook-urilor

Când citiți un ebook, glisați degetul către stânga pentru a trece la pagina următoare sau glisați degetul de la stânga la dreapta pentru a merge la pagina precedentă.

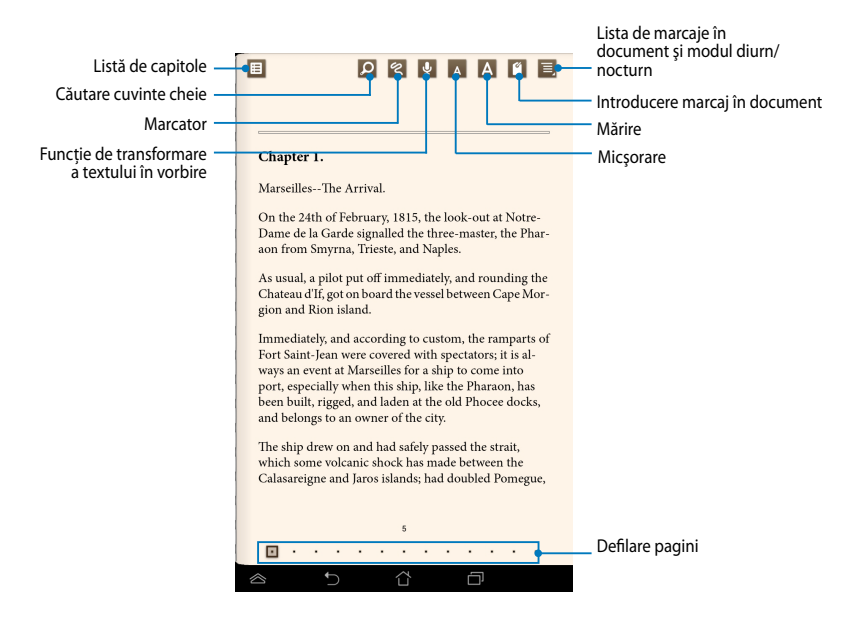

## Trecerea la o altă pagină

Pentru a vă deplasa la pagina următoare, glisați de la dreapta la stânga. Pentru a vă deplasa la pagina precedentă, glisați de la stânga la dreapta.

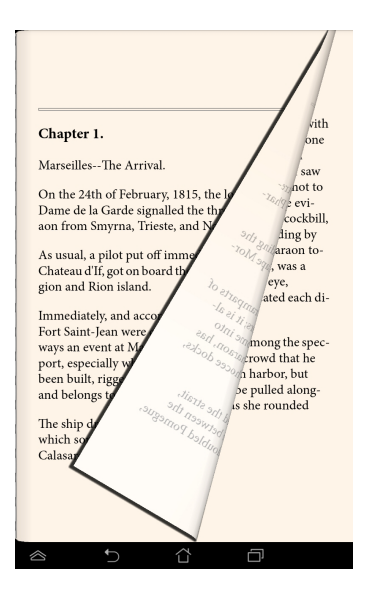

#### Plasarea unui marcaj

Marcajul vă permite să însemnați pagini din cartea dvs. pentru a putea reveni cu ușurință la ultima pagină citită.

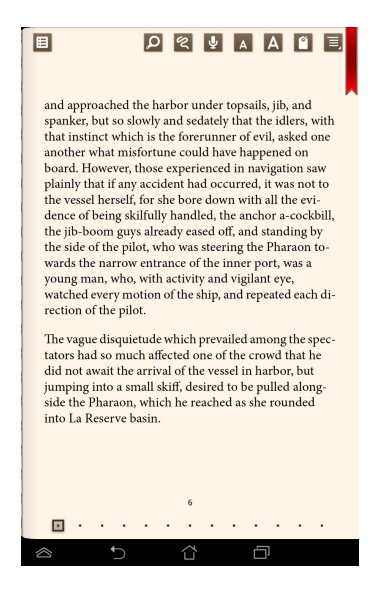

Pentru a plasa un marcaj:

- 1. Atingeți oriunde pe ecran pentru afișarea barei de instrumente.
- 2. Atingeți 🥤 pentru a marca pagina. Puteți să marcați câte pagini doriți.
- Pentru a vizualiza paginile marcate, atingeți => Bookmark list (Listă marcaje), apoi atingeți pagina pe care doriți să o deschideți.

## Realizarea de adnotări într-o pagină

Realizarea unei adnotări în ebook-urile dvs. vă permite să aflați definiția unui cuvânt, să copiați un cuvânt sau o expresie, să partajați conținutul prin e-mail sau să ascultați textul prin intermediul funcției de transformare a textului în vorbire.

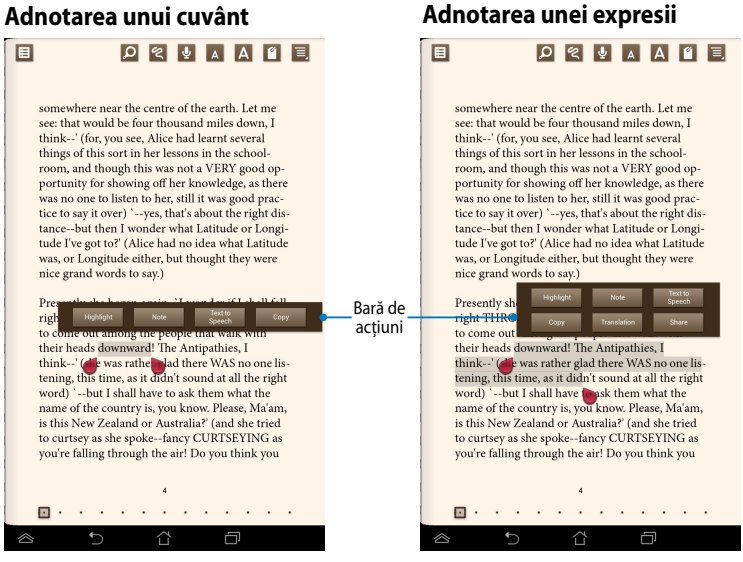

Pentru a adnota o pagină:

1. Apăsați și țineți apăsat pe cuvântul sau propoziția dorită până când se afişează bara de instrumente și nota de dicționar.

**NOTĂ**: Pentru a marca o expresie, țineți apăsat un cuvânt și apoi glisați degetul pentru a selecta întreaga expresie. Când selectați o expresie, nota de dicționar nu va apărea.

- 2. Din bara de acțiuni, alegeți una din opțiunile:
  - a. Atingeți Highlight (Evidențiere) pentru a marca un cuvânt sau o expresie.
  - b. Atingeți Note (Notă) pentru a înregistra cuvântul sau expresia selectată.
  - c. Atingeți **Text to Speech (Text în vorbire)** pentru a asculta cuvântul sau expresia selectată.
  - Atingeți Copy (Copiere) pentru a copia cuvântul selectat sau expresia selectată şi pentru a lipi cuvântul sau expresia într-o aplicație de text.
  - e. Atingeți **Share (Partajare)** pentru a partaja o expresie și apoi selectați aplicația dorită pentru partajare.
  - f. Atingeți Translation (Traducere) pentru a vedea traducerea frazei selectate.

## SuperNote Lite

SuperNote Lite este o aplicatie usor de utilizat care vă permite să luati notite, să schitați, să capturați și inserați fotografii și să înregistrați sunete și clipuri video, pentru a obtine o experientă mai interactivă.

De asemenea, puteți partaja blocnotesurile prin intermediul contului ASUS WebStorage.

Pentru a lansa aplicația SuperNote Lite pe ecranul de pornire, atingeți 🛛 💭 .

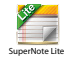

## **Ecran principal SuperNote Lite**

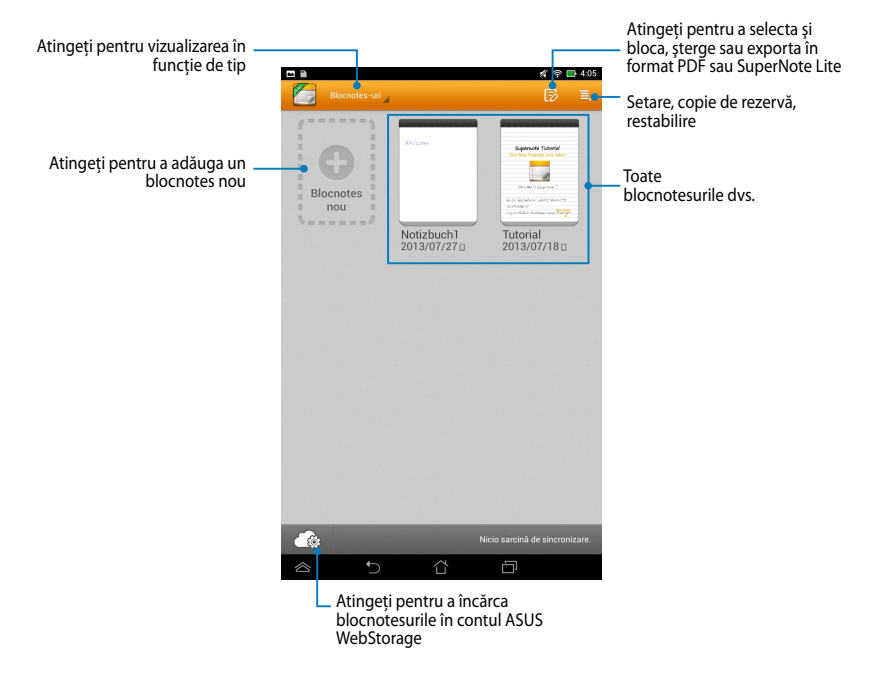

## Crearea unui blocnotes nou

Pentru a crea un blocnotes nou:

- 1. Atingeți **Blocnotes nou**.
- 2. Denumiți fișierul și selectați **Pentru tabletă** sau **Pentru** pentru a stabili dimensiunea paginii.
- 3. Selectați un model. Noua pagină de note se afișează imediat.

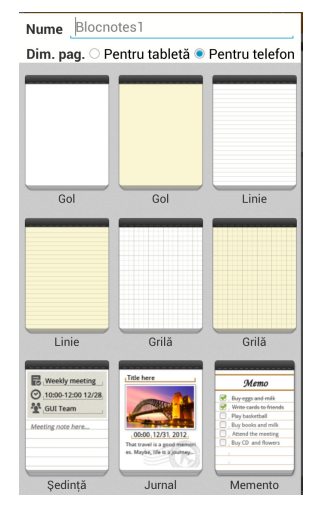

## Interfață de creare a unui nou blocnotes în SuperNote Lite

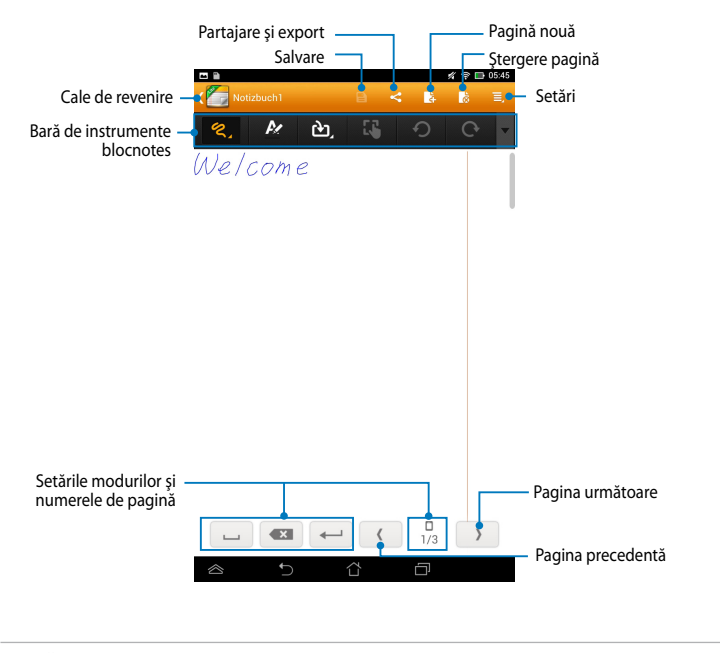

**NOTĂ:** Setările de mod și bara de instrumente pentru blocnotes se modifică atunci când atingeți modul e modul e sau modul sau modul sau
#### Personalizarea blocnotesului dvs.

SuperNote Lite vă permite să vă exprimați creativitatea în crearea blocnotesurilor. Din bara de instrumente puteți selecta diverse opțiuni care vă permit să vă personalizați blocnotesurile.

**NOTĂ:** Opțiunile din bara de instrumente pot diferi în funcție de modul pe care l-ați selectat.

Pentru a vă personaliza blocnotesul:

- În ecranul principal al SuperNote Lite, atingeți blocnotesul pe care doriți să îl personalizați.
- 2. Atingeți oricare din pictogramele de pe bara de instrumente pentru a începe să editați blocnotesul.

NOTE:

- Pentru modul Scriere, atingeți v pe bara de instrumente a blocnotesului și apoi atingeți pentru instructiuni caligrafice, dacă este necesar.
- Pentru modurile Scriere şi Tastare, atingeţi de pentru a selecta culoarea şi greutatea textului şi trăsăturii.

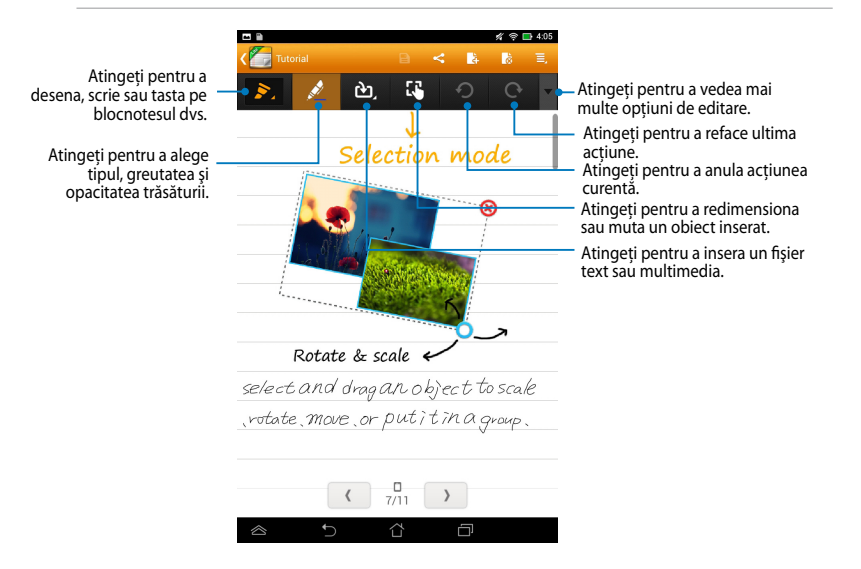

#### Mod numai pentru citire al SuperNote Lite

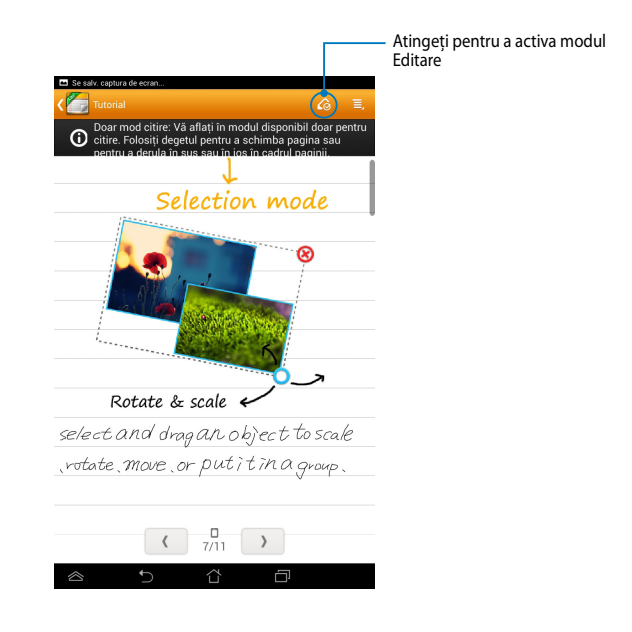

#### Redenumirea blocnotesului dvs.

Pentru a vă redenumi blocnotesul:

- 1. În ecranul principal SuperNote Lite, atingeți și țineți apăsat pe fișierul blocnotesului și apoi atingeți **Redenumire**.
- 2. Tastați un nume de fișier și apoi atingeți **OK**.

#### Ascunderea blocnotesului dvs.

Pentru a ascunde blocnotesul:

- 1. În ecranul principal SuperNote Lite, atingeți și țineți apăsat pe fișierul blocnotesului și apoi atingeți **Bloc pt asc**.
- 2. Tastați parola și apoi atingeți **OK**.

#### NOTE:

- Vi se va solicita să introduceți o nouă parolă atunci când ascundeți blocnotesul pentru prima dată.
- Pentru a vizualiza blocnotesurile ascunse, în ecranul inițial atingeți atingeți Afişați informațiile blocnotes-ului.

### Ștergerea blocnotesului dvs.

Pentru a şterge blocnotesul:

- 1. În ecranul principal SuperNote Lite, atingeți și țineți apăsat pe fișierul blocnotesului și apoi atingeți **Ştergere**.
- 2. Atingeți **Ştergere** pentru a confirma ștergerea blocnotesului.

### **ASUS Studio**

ASUS Studio este o aplicatie care vă permite să gestionati fotografiile și clipurile video stocate în dispozitivul MeMO Pad. Cu ASUS Studio puteți naviga și sorta fotografiile și clipurile video, puteți edita fotografii și efecte de filtrare, puteți crea albume personalizate si le puteti partaja prin e-mail sau site-uri de interactiune socială.

Pentru a lansa ASUS, atingeți (III) pe ecranul inițial și apoi atingeți

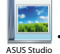

## **Ecran principal ASUS Studio**

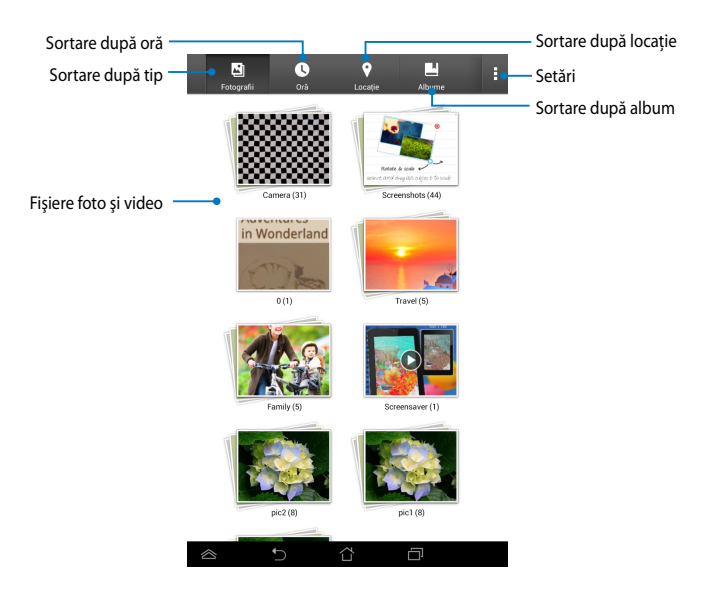

#### Vizualizarea fotografiilor salvate

Pentru a vizualiza fotografiile dvs., atingeți un album foto și apoi glisați degetul în sus sau în jos pentru a defila printre imaginile salvate.

#### Vizionarea clipurilor video salvate

Pentru a viziona clipurile video salvate, atingeți un album și apoi atingeți pentru a selecta i viziona clipul video dorit.

#### Personalizarea fotografiilor salvate

Pentru a personaliza o fotografie, deschideți albumul care conține fotografia pe care doriți să o personalizați și apoi atingeți fotografia pentru a o selecta și pentru a lansa bara de instrumente.

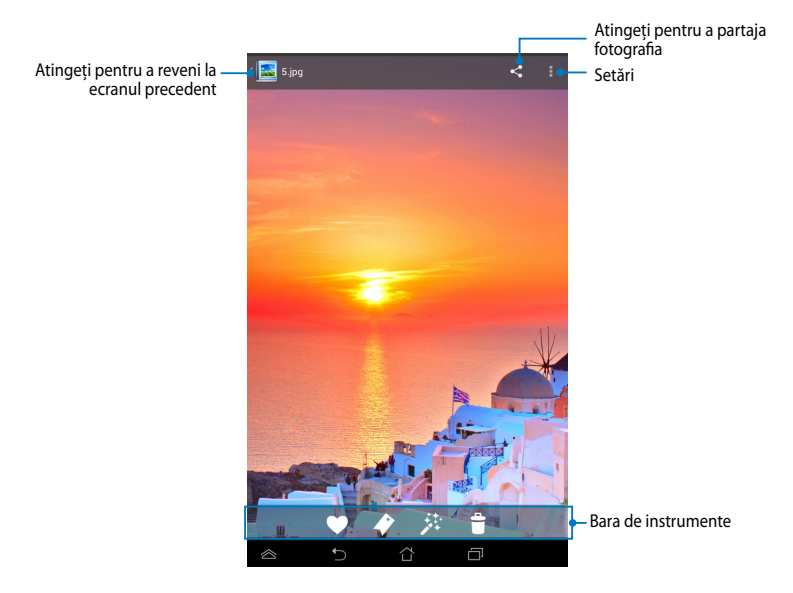

Bara de instrumente este compusă din următoarele funcții:

- V
- Atingeți pentru a adăuga fotografia la favorite.
- Atingeți pentru a eticheta fotografia și apoi selectați categoria.
- 🔅 Atingeți pentru a edita fotografia.
- Atingeți pentru a şterge fotografia.

### Editarea unei fotografii

Pentru a edita o fotografie:

- 1. Atingeți 🧩 în bara de instrumente.
- 2. Atingeți instrumentele de editare pentru a începe editarea.

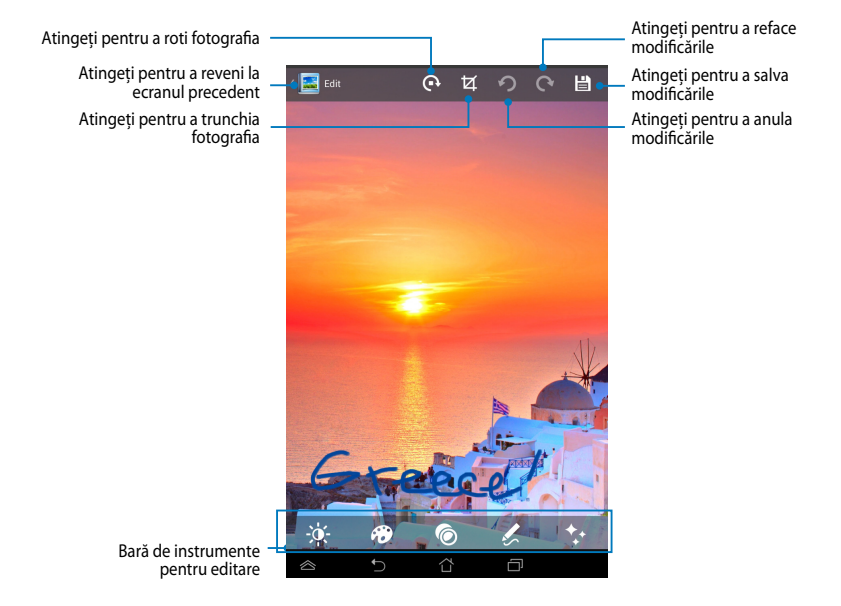

### **BuddyBuzz**

BuddyBuzz este un cumulator de rețele sociale exclusiv al ASUS, care vă permite să accesați mai multe conturi de rețele sociale într-un singur loc. Cu BuddyBuzz puteți comuta între conturile de interacțiune socială, precum Facebook, Twitter și Plurk.

**NOTĂ:** Asigurați-vă că înregistrați conturile de interacțiune socială atunci când folosiți BuddyBuzz pentru prima dată.

### Utilizarea BuddyBuzz

Pentru a utiliza BuddyBuzz:

- 1. În ecranul inițial, atingeți 🗪 și apoi atingeți 💭
- 2. Atingeți START BUDDYBUZZ pentru a lansa ecranul principal al BuddyBuzz.

### Ecran principal BuddyBuzz

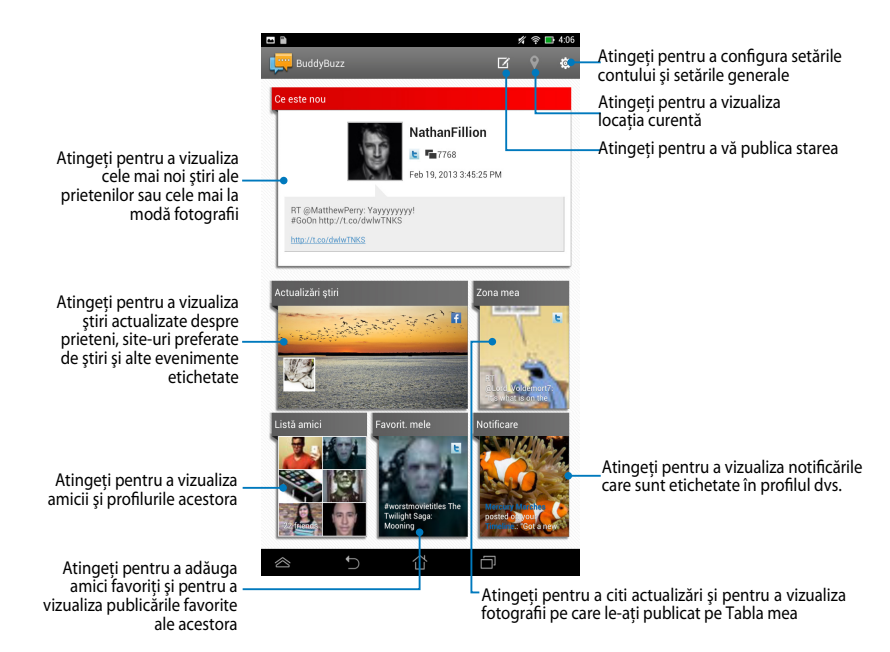

## AudioWizard (Expert audio)

Expert audio vă permite să personalizați modurile de sunet ale dispozitivului dvs. MeMO Pad, pentru a obține un sunet mai clar și mai potrivit cu situațiile efective de utilizare.

Pentru a lansa Expert audio, atingeți 💷 în ecranul inițial și apoi atingeți 💷 .

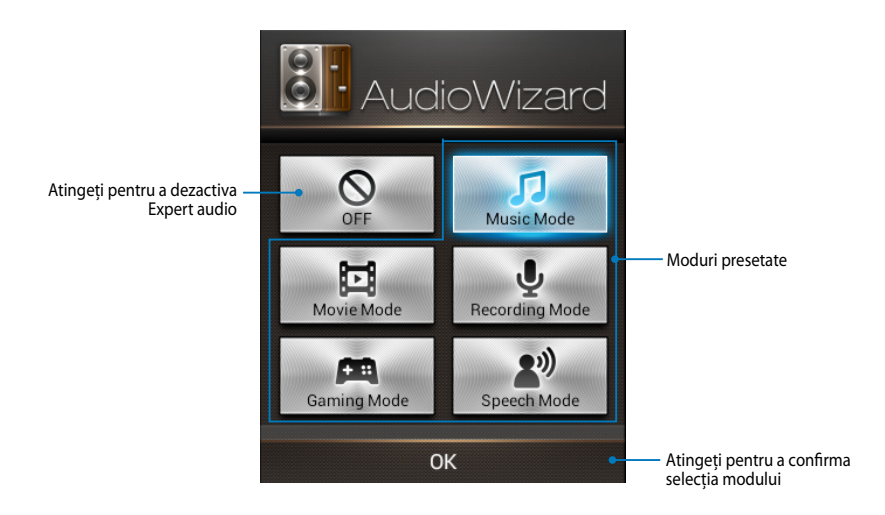

### **Utilizarea Expert audio**

Pentru a utiliza Expert audio:

1. În fereastra Expert audio, atingeți modul de sunet pe care doriți să îl activați.

**NOTĂ:** Atingeți **OFF (DEZACTIVAT)** dacă doriți să dezactivați oricare din modurile de sunet salvate în prealabil.

2. Atingeți **OK** pentru a salva modul de sunet selectat și pentru a ieși din fereastra Expert audio.

### **ASUS** Artist

ASUS Artist este o aplicație de desenat exclusivă ASUS, care vă permite să creați un fișier de imagine sau să adăugați caligrafie, efecte și fotografii unui fișier de imagine existent.

Pentru a lansa ASUS Artist, atingeți (===) în ecranul inițial și apoi atingeți 瘚.

### **Ecranul MyWorks**

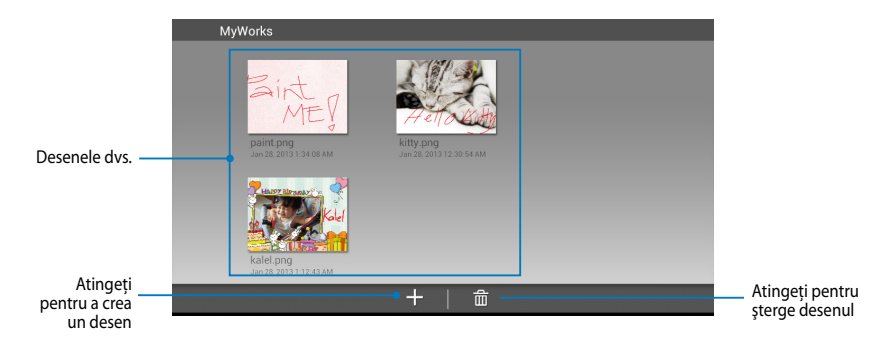

### Crearea unui desen

Pentru a crea un desen:

- 1. În ecranul MyWorks, atingeți 🕂.
- 2. În ecranul cu şabloane, atingeți pentru a selecta şablonul dorit.

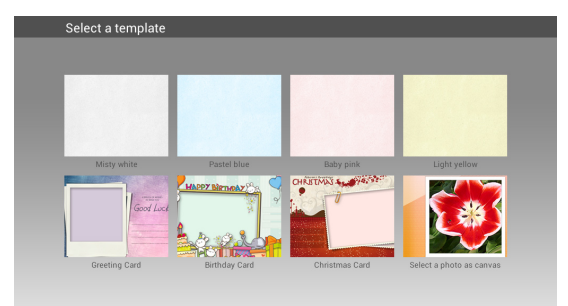

### Ecran de editare ASUS Artist

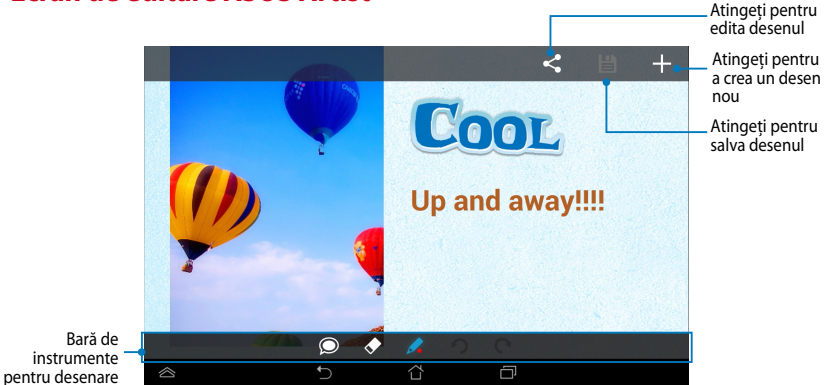

Editarea unui desen

Pentru a edita un desen:

- 1. În ecranul MyWorks, atingeți pentru a selecta un desen.
- 2. Atingeți instrumentele de editare pentru a începe editarea.

## **App Locker**

App Locker este o aplicație de securitate care vă permite să protejați aplicațiile private împotriva utilizării neautorizate.

#### Utilizarea aplicației App Locker

Pentru a utiliza aplicația App Locker:

- 1. În ecranul inițial, atingeți 👥 și apoi atingeți 🚅
- 2. Atingeți Start apoi configurați parola.

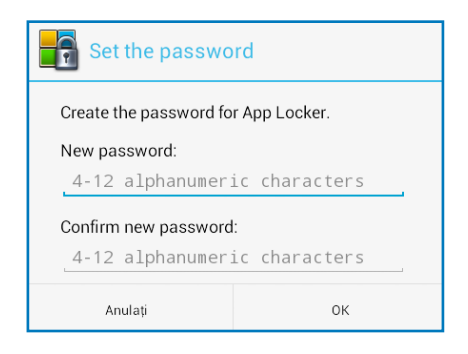

3. Atingeți **OK** pentru a merge la ecranul aplicației App Locker.

#### Ecranul aplicației App Locker

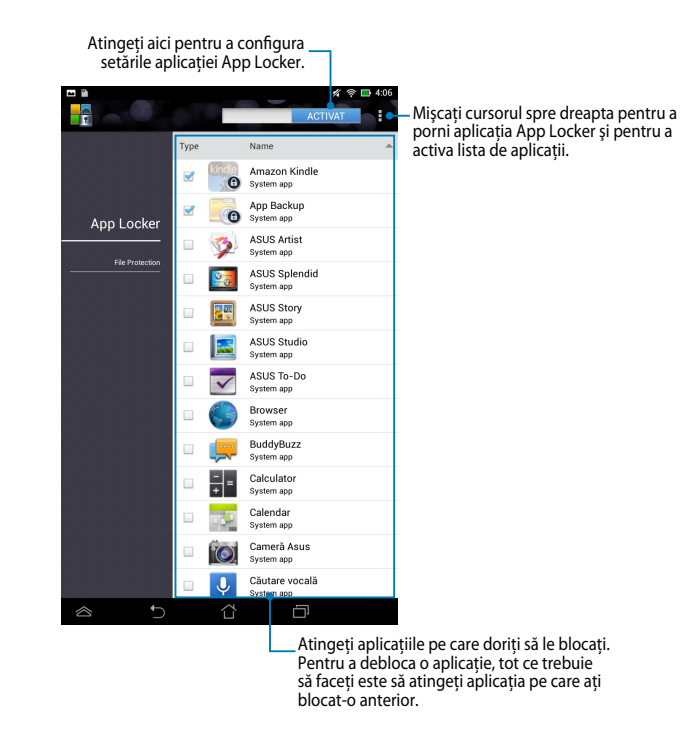

#### NOTĂ:

- Vor apărea simboluri de blocare lângă fiecare aplicație blocată de pe Ecranul inițial.
- La fiecare accesare a aplicațiilor blocate vi se va solicita parola.

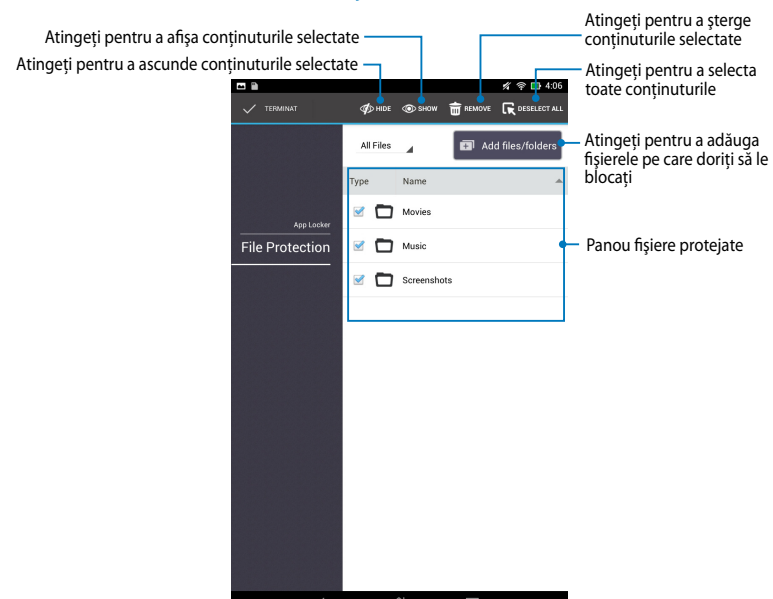

### Ecran File Protection (Protecție fișiere)

#### Utilizarea protecției pentru fișiere

Pentru a utiliza protecția pentru fișiere:

- 1. Atingeți 🗊 Add files/folders pentru a lansa aplicația File Manager.
- Atingeți pentru a selecta fișierele pe care doriți să le protejați și apoi atingeți
   Arucae. Fișierele pe care doriți să le protejați vor apărea în ecranul File Protection (Protecție fișiere).

## App Backup

Aplicația App Backup vă permite să copiați de rezervă și să protejați prin parolă aplicațiile instalate și datele acestora în spațiul de stocare intern sau extern al dispozitivului MeMO Pad. Această aplicație vă permite să restaurați aplicațiile și datele pe care le-ați șters anterior din dispozitivul MeMO Pad, după actualizarea firmware-ului dispozitivului sau după resetarea dispozitivului la setările implicite.

Pentru a lansa aplicația Copie de rezervă aplicații, atingeți (\*\*\*) pe ecranul inițial și

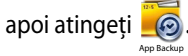

#### IMPORTANT!

- App Backup (Copiere de rezervă aplicații) nu poate restabili aplicații care necesită autentificare prin cont.
- Dacă doriți să duplicați copiile de rezervă ale aplicațiilor şi datelor, asigurați-vă că introduceți un card microSD în slotul microSD înainte de a copia de rezervă datele şi aplicațiile.

NOTĂ: Trebuie să introduceți parola pentru a putea restaura aplicațiile și datele.

### Ecranul Listă de copii de rezervă

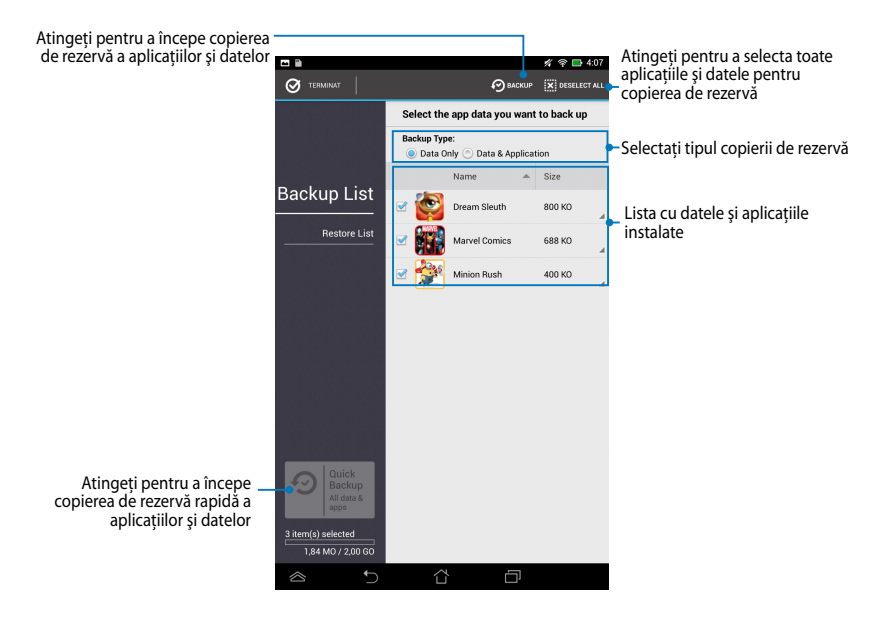

### Copierea de rezervă a aplicațiilor și datelor

Pentru a copia de rezervă aplicațiile și datele:

- În ecranul principal Copie de rezervă aplicații, atingeți Backup List (Listă de copii de rezervă) din panoul din partea stângă pentru a vizualiza o listă cu aplicațiile instalate și cu datele din dispozitiv.
- 2. Bifați aplicațiile pe care doriți să le copiați de rezervă, apoi atingeți

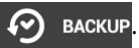

 Tastați numele fişierului pentru care creați o copie de rezervă şi apoi atingeți **OK**.

> NOTĂ: Dacă doriți să salvați o copie a fișierului copiat de rezervă, bifați Copy backup file to: (Copiere fișier copie de rezervă în:) și apoi atingeți pentru a selecta folderul.

4. Configurați o parolă pentru acest fișier copie de rezervă și apoi atingeți **OK**.

5. Atingeți **OK** pentru a continua cu copierea de rezervă a aplicațiilor.

| Create a new backup file                                                                                   |                                                                                              |  |
|----------------------------------------------------------------------------------------------------|----------------------------------------------------------------------------------------------|--|
| File name:<br>(File name cannot contain th<br>)                                                            | e following characters: \/:*?*<>                                                             |  |
| Back in <u>Black</u>                                                                                       |                                                                                              |  |
| Save to:<br>/sdcard0/ASUS/App_Back                                                                         | up/                                                                                          |  |
| Copy backup file to:                                                                                       |                                                                                              |  |
| /Removable/MicroSD                                                                                         |                                                                                              |  |
| Cancel                                                                                                    | ок                                                                                           |  |
| Password  Enter password:   Confirm encouraget:                                                            |                                                                                              |  |
| ••••                                                                                                    |                                                                                              |  |
| Save the password                                                                                          |                                                                                              |  |
| Cancel                                                                                                    | ОК                                                                                           |  |
| Application Backup                                                                                         |                                                                                              |  |
| The backup process may<br>Please do not shut down<br>selected backup applical<br>remove the external stora | take a while.<br>your device nor use the<br>tions. Please do not<br>age device at this time. |  |

Do not show this message again

Cancel

0K

 După finalizarea copierii de rezervă, atingeți **OK**.

#### Backup process is completed

| Back_in_Black.abu is created. |                                  | 4 Successful<br>0 Failed |
|-------------------------------|----------------------------------|--------------------------|
| 3                             | AC/DC Live Wallpaper<br>v.1.0    | 0                        |
|                               | Dark Horse Comics<br>v.1.2.4     | 0                        |
|                               | Led Zeppelin<br>v.1.1            | 0                        |
| 鱳                             | SuperNatural SoundBoard<br>v.1.5 | 0                        |
|                               | ОК                               |                          |

### Ecranul Listă de restabilire

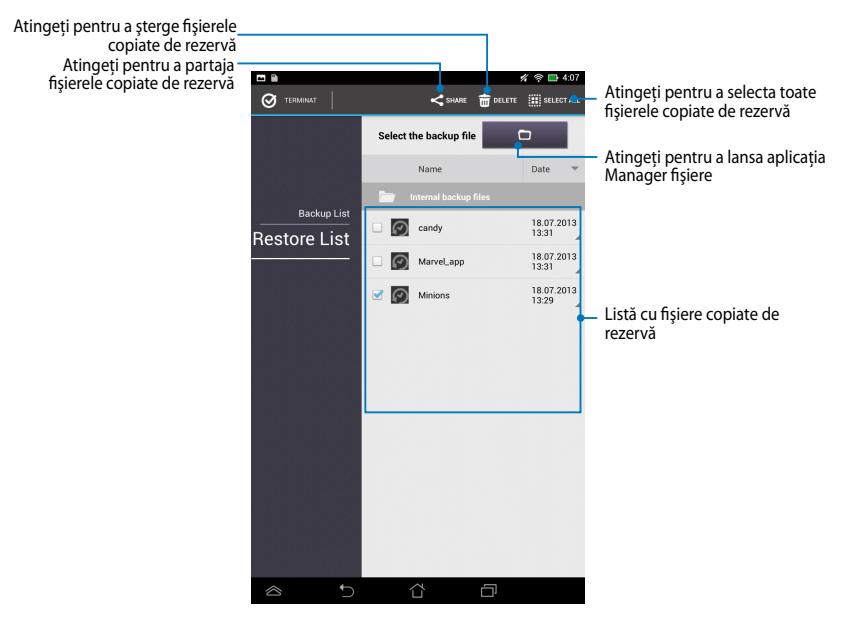

#### Restaurarea aplicațiilor și datelor

Pentru a restaura aplicațiile și datele:

- În ecranul principal Copie de rezervă aplicații, atingeți Restore List (Listă de restabilire) din panoul din partea stângă pentru a vizualiza o listă cu fişierele copiate de rezervă.
- 2. Atingeți fișierul pe care doriți să îl restaurați și apoi atingeți **OK**.
- A Restoring the Applications The restore process may take a while. Please do not shut down your device nor use the selected restore applications. Please do not remove the external storage device at this time. Do you want to proceed? Do not show this message again Cancel ΟК 🞾 Password The backup file is protected, please enter the password Password: . . . . ОK Cancel
- Introduceți parola pe care ați configurat-o când ați creat fişierul copie de rezervă şi apoi atingeți **OK**.

4. Selectați fișierul pe care doriți să îl restaurați și apoi atingeți **OK**.

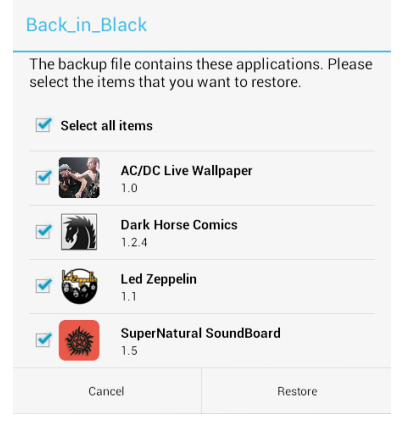

5. Atingeți **OK** pentru a continua restaurarea aplicațiilor în sistem.

#### **Restoring the Applications**

The restore process will replace your previously installed applications. Continue?

```
Cancel
```

6. După finalizarea restaurării, atingeți **OK**.

#### Restore process is completed

| Back_ir | n_Black.abu is restored.         | 4 Successful<br>0 Failed |
|---------|----------------------------------|--------------------------|
| 3       | AC/DC Live Wallpaper<br>v.1.0    | ø                        |
|         | Dark Horse Comics<br>v.1.2.4     | Ø                        |
|         | Led Zeppelin<br>v.1.1            | Ø                        |
| 纖       | SuperNatural SoundBoard<br>v.1.5 | 0                        |
|         | ок                               |                          |

## Widget (Obiecte Widget)

Widgeturile sunt aplicații miniaturale care vă permit să accesați cu uşurință aplicații utile și distractive de pe ecranul inițial al dispozitivului MeMO Pad.

Pentru a vizualiza widgeturile, atingeți (**\*\*\***) în ecranul inițial și apoi atingeți **OBIECTE WIDGET**.

#### Afişarea unui widget pe ecranul inițial

Din ecranul de widgeturi, glisați degetul către stânga sau către dreapta pentru a selecta un widget. Atingeți și mențineți apăsat widgetul selectat, apoi trageți-l pe ecranul inițial.

#### **IMPORTANT!**

- Este posibil să vi se solicite parcurgerea unor etape suplimentare, cum ar fi înregistrarea sau activarea înainte de a putea utiliza un widget selectat.
- Dacă nu există suficient spațiu pe ecran acolo unde ați poziționat widgetul, acesta nu va fi adăugat pe ecran.

#### Eliminarea unui widget din ecranul inițial

Din ecranul inițial, atingeți și țineți apăsat widgetul până când apare mențiunea **X Eliminați**. Fără a ridica degetul de pe ecran, glisați widgetul în zona **X Eliminați** pentru a-l elimina din ecranul inițial.

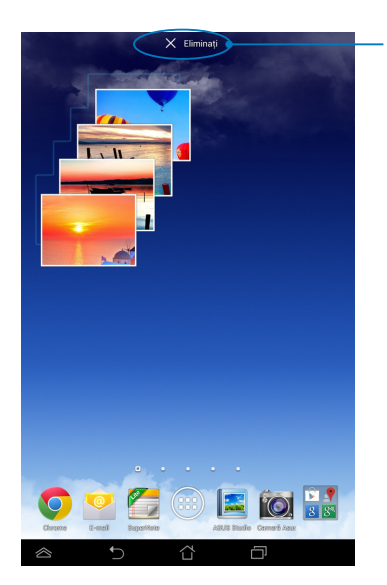

MeMO Pad Manual electronic

Eliminarea unui widget din ecranul inițial

## **ASUS Battery**

ASUS Battery este un widget special conceput pentru a afişa starea bateriei dispozitivului dvs. MeMO Pad şi a accesoriilor conectate la acesta, în funcție de procentul de încărcare, pe baza unui spectru de culori.

Pentru a vizualiza widgetul ASUS Battery, atingeți (\*\*\*\*) în ecranul inițial și apoi atingeți **OBIECTE WIDGET**.

#### Afişarea widgetului ASUS Battery pe ecranul inițial

Din ecranul Widgeturi, defilați ecranul în lateral pentru a căuta widgetul ASUS Battery. Atingeți și mențineți apăsat widgetul, apoi trageți-l pe ecranul inițial.

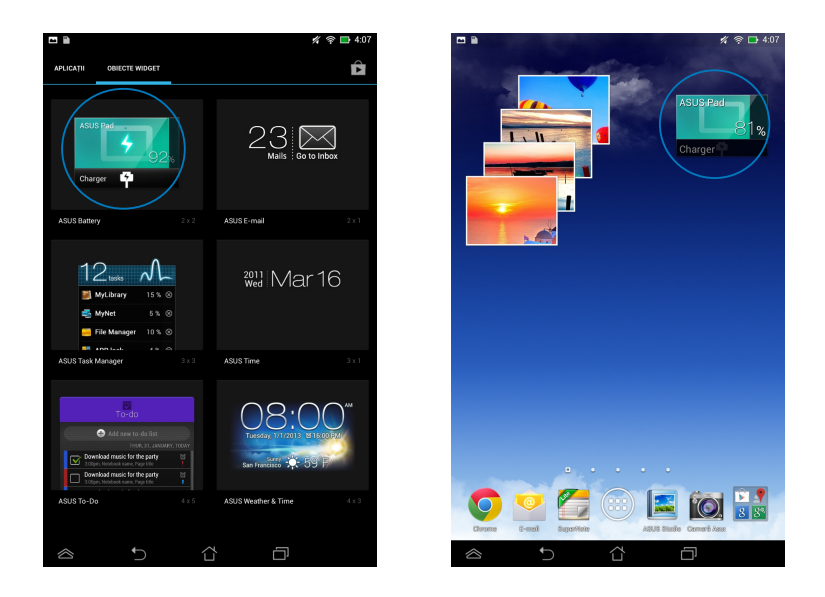

**NOTĂ:** De asemenea, puteți vizualiza starea bateriei dispozitivului MeMO Pad în Setări rapide ASUS și în zona de notificare. Pentru mai multe detalii, consultați secțiunile **Setări rapide ASUS** și **Panou de notificare**.

| MeMO | Pad | Manual | electronic |
|------|-----|--------|------------|
|------|-----|--------|------------|

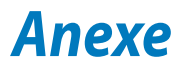

## Declarația Comisiei federale de comunicații

Acest dispozitiv este în conformitate cu Regulile FCC (Comisia federală de comunicații), partea 15. Funcționarea este supusă următoarelor două condiții:

- Acest dispozitiv nu poate produce interferențe dăunătoare
- Acest dispozitiv trebuie să accepte orice interferență primită, inclusiv interferențe care pot produce funcționarea nedorită.

Acest dispozitiv a fost testat și s-a constatat că se încadrează în limitele pentru un dispozitiv digital clasa 8, în conformitate cu Partea 15 a regulilor Comisiei federale de comunicații (FCC). Aceste limite sunt create pentru a asigura protecție rezonabilă împotriva interferenței într-o instalație rezidențială. Acest dispozitiv generează, utilizează și poate radia energie cu frecvență radio și, dacă nu este instalat și utilizat în conformitate cu instrucțiunile, poate produce interferențe dăunătoare comunicațiilor radio. Cu toate acestea, nu există nicio garanție că interferența nu va apărea într-o anumită instalație. În cazul în care acest dispozitiv produce interferențe dăunătoare recepției radio sau TV, care pot fi determinate prin oprirea și pornirea dispozitivului, utilizatorul este încurajat să încerce să corecteze interferența printr-una sau mai multe din măsurile următoare:

- Reorientați sau reamplasați antena receptoare.
- Măriți distanța dintre dispozitiv și receptor.
- Conectați dispozitivul la o priză dintr-un circuit diferit de cel în care este conectat receptorul.
- Cereți sfatul distribuitorului sau al unui tehnician radio/TV experimentat.

Orice modificări sau înlocuiri care nu sunt aprobate în mod expres de către partea responsabilă pentru conformitate ar putea anula autoritatea utilizatorului de a utiliza echipamentul.

Antenele utilizate pentru acest transmițător nu trebuie amplasate în același loc și nu trebuie să funcționeze împreună cu nicio altă antenă sau transmițător.

Funcționarea în banda de frecvență cuprinsă între 5,15 GHz și 5,25 GHz este restricționată la uzul în interior. FCC impune utilizarea în exterior pentru banda cuprinsă între 5,15 GHz și 5,25 GHz pentru a reduce posibilitatea creării unor interferențe dăunătoare pentru sistemele mobile prin satelit care operează pe același canal. Când este asociat cu un punct de acces, transmiterea se va realiza numai pe benzile cuprinse între 5,25 GHz și 5,35 GHz, 5,47 GHz și 5,725 GHz și respectiv 5,725 GHz și 5,850 GHz.

### Informații privind expunerea la frecvența radio (SAR)

Acest dispozitiv respectă cerințele guvernamentale privind expunerea la unde radio. Acest dispozitiv este proiectat și este fabricat astfel încât să nu depășească limitele de emisii pentru expunerea la energia de frecvență radio (FR) stabilite de către Comisia Federală de Comunicații a Guvernului SUA.

Acest standard de expunere utilizează o unitate de măsură cunoscută drept Rata de absorbție specifică sau SAR. Limita SAR stabilită de către FCC este de 1,6 W/kg. Testele pentru SAR sunt efectuate utilizând poziții de operare standard acceptate de către FCC, iar terminalul pentru utilizatorul final transmite la nivelul de putere specificat pe diferite canale.

Cea mai ridicată valoare SAR pentru dispozitiv după cum a fost raportat de către FCC este de 1.12 W/kg atunci când dispozitivul este amplasat lângă corp.

FCC a acordat o Autorizație de echipament pentru acest dispozitiv cu toate nivelurile SAR raportate evaluate ca fiind în conformitate cu normele de expunere la FR ale FCC. Informațiile SAR pentru acest dispozitiv sunt păstrate de către FCC și se pot găsi în secțiunea Display Grant (Afișare aprobare) la adresa <u>www.fcc.</u> <u>gov/oet/ea/fccid</u> după căutarea ID-ului FCC: MSQK00B.

### **Avertisment IC**

Dispozitivul poate întrerupe în mod automat transmiterea în cazul absenței unor informații de transmis sau în cazul defectării. Rețineți că acest lucru nu are ca scop interzicerea transmiterii de informații de control sau semnalizare sau utilizarea codurilor repetitive solicitate de tehnologie.

Dispozitivul proiectat pentru banda de frecvență cuprinsă între 5150 MHz și 5250 MHz este destinat utilizării în interior, pentru a se reduce posibilitatea unor interferențe dăunătoare pentru sistemele mobile prin satelit care operează pe același canal; amplificarea maxim admisă pentru antenă (pentru dispozitive care operează pe benzile cuprinse între 5250 MHz ș 5350 MHz și respectiv între 5470 MHz și 5725 MHz) pentru conformarea cu limita EIRP; și amplificarea maxim permisă pentru antenă (pentru dispozitive care operează pe banta cuprinsă între 5275 MHz ș 5850 MHz) pentru conformarea cu limitele EIRP specificate pentru funcționarea de tip punct-punct sau pentru alte tipuri de funcționare, așa cum se specifică în secțiunea A9.2(3). De asemenea, radarele de putere ridicată sunt alocate ca utilizatori principali (însemnând că au prioritate) în banda cuprinsă între 5250 și 5350 MHz, iar aceste radare pot cauza interferențe și/sau deteriorări ale dispozitivelor LE-LAN.

Caracteristica County Code Selection (Selectare cod național) este dezactivată pentru produsele comercializate în SUA/Canada. Pentru produsele disponibile pe piața din SUA/Canada, vor putea fi operate numai canalele de la 1 la 11. Nu este posibilă selectarea altor canale.

## Declarație de conformitate la CE

Acest produs este în conformitate cu reglementările Directivei R&TTE 1999/5/CE. Declarația de conformitate poate fi descărcată de la <u>http://support.asus.com</u>.

### Prevenirea pierderii auzului

Pentru a preveni vătămarea posibilă a auzului, nu ascultați la niveluri ridicate de volum pentru perioade îndelungate.

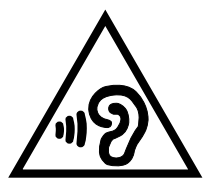

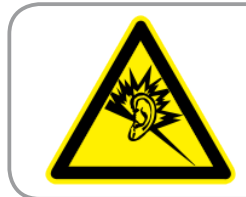

À pleine puissance, l'écoute prolongée du baladeur peut endommager l'oreille de l' utilisateur.

Pentru Franța, după cum se solicită prin articolul L. 5232-1, acest dispozitiv este testat pentru a se conforma cu cerințele privind presiunea sunetului din standardele NF EN 50332-1:2000 și NF EN 50332-1:2003.

## Marcaj CE C E Marcaj CE pentru dispozitive fără LAN/Bluetooth wireless

Versiunea livrată a acestui dispozitiv este conform cu cerințele directivelor EEC 2004/108/EC "Compatibilitate electromagnetică" și 2006/95/EC "Directiva privind joasa tensiune".

Cea mai ridicată valoare CE SAR pentru dispozitiv este de 0,383 W/Kg.

### Informații expunere RF (SAR) - CE

Acest dispozitiv întrunește cerințele EU (1999/519/EC) privind limitarea expunerii publicului larg la câmpuri electromagnetice, pentru protejarea sănătății.

Limitele fac parte dintr-o serie de recomandări extensive, care au rolul de a proteja publicul larg. Aceste recomandări au fost elaborate și verificate de către organizații științifice independente, prin evaluarea regulată și exhaustivă a studiilor științifice. Unitatea de măsură pentru limita recomandată de Consiliul European în ceea ce privește dispozitivele mobile este rata specifică de absorbție (Specific Absorption Rate - SAR), iar limita SAR este de 2,0 W/kg, ca medie pentru 10 grame de țesut corporal. Dispozitivul întrunește cerințele Comisiei Internaționale cu privire la protecția împotriva radiațiilor non-ionizante (ICNIRP).

În cazul funcționării lângă corp, acest dispozitiv a fost testat și întrunește limitele de expunere ICNRP și cele din standardele europene EN 62311 și EN 62209-2. Valoarea SAR este măsurată cu dispozitivul luând contact direct cu corpul și transmițând la nivelul de putere maxim certificat, în toate benzile de frecvență ale dispozitivului mobil.

## Cerință de siguranță pentru energie

Pentru produsele cu valori nominale ale curentului electric de până la 6A și care cântăresc mai mult de 3 kg trebuie să utilizați cabluri de alimentare mai mari sau egale cu: H05VV-F, 3G, 0,75 mm<sup>2</sup> sau H05VV-F, 2G, 0,75 mm<sup>2</sup>.

### Serviciile de reciclare/returnare ASUS

Programele de reciclare și returnare ASUS se datorează angajamentului nostru față de cele mai înalte standarde de protecție a mediului. Credem în asigurarea soluțiilor pentru ca dvs. să puteți recicla în mod responsabil produsele, bateriile și alte componente ale noastre, precum și materialele de ambalare. Accesați adresa <u>http://csr.asus.com/english/Takeback.htm</u> pentru informații detaliate privind reciclarea în diverse regiuni.

### Notă referitoare la stratul de acoperire

**IMPORTANT!** Pentru a asigura izolarea electrică și a menține siguranța în domeniul electric, se aplică un strat de acoperire pentru a izola dispozitivul, cu excepția suprafețelor unde sunt amplasate porturile IO.

### Reciclare corespunzătoare

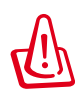

Dacă bateria se înlocuiește cu un tip incorect, există pericolul de explozie. Aruncați bateriile uzate conform instrucțiunilor.

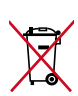

A NU SE ARUNCA bateria în gunoiul menajer. Simbolul tomberonului tăiat de linii transversale arată că bateria nu trebuie aruncată în gunoiul menajer.

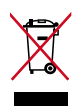

A NU SE ARUNCA dispozitivul MeMO Pad în gunoiul menajer. Acest produs a fost creat pentru a permite reutilizarea și reciclarea componentelor în mod corespunzător. Simbolul care reprezintă un container tăiat înseamnă că produsul (electric, dispozitiv electric și baterie cu celule cu mercur) nu trebuie depozitat împreună cu gunoiul menajer. Verificați reglementările locale cu privire la casarea produselor electronice.

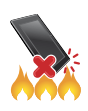

NU aruncați dispozitivul MeMO Pad în foc. NU scurtcircuitați contactele. NU dezasamblați dispozitivul MeMO Pad.

Nume model: K00B (ME173X)

| Producător:            | ASUSTeK Computer Inc.                             |  |
|------------------------|---------------------------------------------------|--|
| Adresă:                | 4F, No.150, LI-TE RD., PEITOU, TAIPEI 112, TAIWAN |  |
| Reprezentant autorizat | autorizat ASUS Computer GmbH                      |  |
| pentru Europa:         |                                                   |  |
| Adresă:                | HARKORT STR. 21-23, 40880 RATINGEN, GERMANY       |  |

# EC Declaration of Conformity

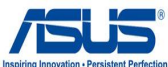

| We, the undersigned,                                                                                                    | Inspiring Innovation • Persistent Perioduc                                                                                                    |
|----------------------------------------------------------------------------------------------------|----------------------------------------------------------------------------------------------------|
| Manufacturer:                                                                                                    | ASUSTeK COMPUTER INC.                                                                                                    |
| Address, City:                                                                                                    | 4F, No. 150, LI-TE Rd., PEITOU, TAIPEI 112, TAIWAN                                                                                                    |
| Country:                                                                                                    | TAIWAN                                                                                                    |
| Authorized representative in Europe:                                                                                                    | ASUS COMPUTER GmbH                                                                                                    |
| Address, City:                                                                                                    | HARKORT STR. 21-23, 40880 RATINGEN                                                                                                    |
| Country:                                                                                                    | GERMANY                                                                                                    |
| declare the following apparatus:                                                                                                    |                                                                                                    |
| Product name :                                                                                                    | ASUS MeMO Pad                                                                                                    |
| Model name :                                                                                                    | K00B                                                                                                    |
| conform with the essential requirements of the                                                                                                    | following directives:                                                                                                    |
| 2004/108/EC-EMC Directive                                                                                                    |                                                                                                    |
| EN 55022:2010 / AC:2011           EN 61000-3-2:2006+A1:2009+A2:2009           EN 55013:2001+A1:2003+A2:2006                                                                                                    |                                                                                                    |
| 1999/5/EC-R &TTE Directive                                                                                                    |                                                                                                    |
| X         N         300 328 V1.7.1(2006-10)           X         N         300 440-7 V1.6.1(2010-08)           E         N         300 440-7 V1.6.1(2010-08)           E         N         301 308-1 V5.2.1(2011-05)           E         N         301 308-1 V5.2.1(2011-07)           E         N         301 308-2 V5.2.1(2011-07)           E         N         301 308-2 V5.2.1(2009-01)           E         N         302 623 V1.1.1(2009-01)           E         N         302 623 V1.1.1(2009-01)           E         N         302 623 V1.1.1(2009-01)           E         N         502 623 V2.01           Z         N         503 652 2002           Z         N         503 652 2002           Z         N         503 71.2008 | No         No         1489-1 V1.9.2(2011-09)           No         No         14.2(200-08)           No         No         14.2(200-08)           No         No         14.2(200-08)           No         No         14.2(200-08)           No         No         14.2(200-08)           No         No         14.2(200-01)           No         No         14.2(200-11)           No         No         14.2(200-11)           No         No         14.80-24.1(15.1(2010-09)           No         No         24.22.2(200-06)           No         No         202.201-20.0(200-06)           No         No         202.201-20.0(200-06)           No         No         202.201-20.0(200-06)           No         No         202.201-20.0(200-07)           No         No         22.201-20.0(200-07) |
| 2006/95/EC-LVD Directive                                                                                                    |                                                                                                    |
| X EN 60950-1 / A12:2011                                                                                                    | EN 60065:2002 / A12:2011                                                                                                    |
| X2009/125/EC-ErP Directive                                                                                                    | ·                                                                                                    |
| Regulation (EC) No. 1275/2008                                                                                                    | Regulation (EC) No. 278/2009                                                                                                    |
| Regulation (EC) No. 642/2009                                                                                                    |                                                                                                    |
| 2011/65/EU-RoHS Directive                                                                                                    | Ver. 130208                                                                                                    |
| <b>CE</b> 07                                                                                                    | 00 (EC conformity marking)<br>Position : CEO<br>Name : <u>Jerry Shen</u>                                                                                                    |
| Declaration Date: 05/15/2013<br>Year to begin affixing CE marking:201                                                                                                    | 3 Signature :                                                                                                    |